Elevate your business

WTPL-09

Purchase Requisitions Purchase Orders Purchase Deliveries

# **Contents**

| Introduction                                   | 3  |
|------------------------------------------------|----|
| Stock Requisitions                             | 4  |
| Purchase Requisitions                          | 6  |
| Purchase Orders                                | 11 |
| Purchase Delivery Notes (PDN).                 | 16 |
| Multiple Purchase Orders- One Delivery.        | 19 |
| Delivery Quantity exceeds Order Quantity.      | 22 |
| Delivery of item not ordered.                  | 23 |
| Price Changes after Delivery                   | 24 |
| Goods-In Note (GIN).                           | 26 |
| Shipping Lists                                 | 28 |
| Appendix 1: POR with automatic write-off.      | 33 |
| Appendix 2: PDNs - Batch Controlled Products.  | 34 |
| Appendix 3: Landed Cost – Automatic Uplifts    | 36 |
| Appendix 4: Direct Purchase Orders             | 40 |
| Appendix 5: Shipping Lists – Stock Bin Assign. | 41 |
| Appendix 6: Buying Departments                 | 44 |
| Appendix 7: Scanning barcodes on PDNs          | 47 |
| Appendix 8: Min Margin Concept on Purch Docs   | 50 |
| Appendix 9: Purchase Delivery Note Write-Off   | 52 |
| Appendix 10: Back to Back Orders               | 56 |

# Introduction

This topic covers four facilities:-

- Stock Requisitions
- Purchase Requisitions
- Purchase Orders
- Purchase Delivery Notes and Goods In Notes

The matching of purchase invoices to purchase delivery notes is covered in a separate tutorial WTPL-10

In a previous tutorial, WTST-19, we saw how the Stock Replenishment Rules facility can be used to generate Stock Requisitions, Purchase Requisitions or Purchase Orders. This course covers the manual entry of these transaction types.

When the Replenishment Rules facility is not being used to determine what is to be ordered, then the usual methods for staff to alert management that a product needs ordering is by either logging a Stock Requisition or a Purchase Requisition.

This course will not deal with purchase order authorisations, setting user's upper purchase limits, etc. as these matters are the subject of a separate course.

# **Stock Requisitions**

Stock Requisitions are created directly\* from within the Stock Control module:-

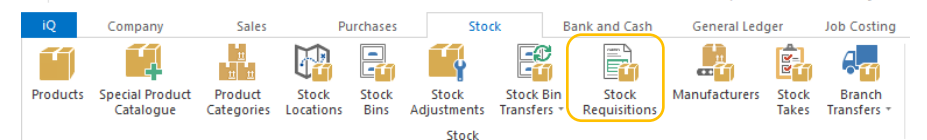

\*They can also be created automatically from a Job Costing MRL (Material Requirements List)

#### As usual, the command Add-F2 is used to enter a new stock requisition:-

| Date                | 12/04/2016 🗸                                | Status              | Active          |
|---------------------|---------------------------------------------|---------------------|-----------------|
| Number              | <automatically assigned=""></automatically> | Alternate Reference | Tom Jones       |
| Branch              | Head Office [01]                            | Workflow Status     | Active [ACTIVE] |
| Product<br>Quantity | Wheel Barrow Builders Black [               | [BARRBUILD]         | 6.00            |
| Preferred Supplier  | GARDEN SUPPLIES LTD [S007]                  |                     |                 |
| Particulars         | Cust X will need Y quantity in 2            | 2 weeks             |                 |

Cancel-ESC

| tock Requisition List 🗙 |           |               |                  |       |             |            |       |          |  |  |  |  |
|-------------------------|-----------|---------------|------------------|-------|-------------|------------|-------|----------|--|--|--|--|
| Add-F2                  | Edit-F3 C | opy Delete-F6 | View-CR Print-F7 | Email | Multi-Edit  | Reject     | Defer | Activate |  |  |  |  |
| Date                    | Number    | Alt Reference | Product          |       | Description |            |       | Quantity |  |  |  |  |
| 28/10/2015              | SREQ00001 | GG1           | D00310R          |       | Bulk Soap D | ispenser 5 | 00    | 50.0000  |  |  |  |  |
| 28/10/2015              | SREQ00002 | GG2           | D00310           |       | Bulk Soap D | ispenser 5 | 00    | 50.0000  |  |  |  |  |
| 12/04/2016              | SREQ00003 | Tom Jones     | BARRBUILD        |       | Wheel Barro | w Builder  | 5     | 6.0000   |  |  |  |  |

In this particular screen, the commands to generate a purchase order, add to an existing order, generate an Inter Branch Transfer (IBT) or add to an existing IBT, are contained in the Overflow Menu as illustrated below.

| Stoc | k Requisition List 🗙      |           |         |          |       |                         |               |     |          |
|------|---------------------------|-----------|---------|----------|-------|-------------------------|---------------|-----|----------|
| ≡    | Add-F2 Edit-F3 Copy       | Delete-F6 | View-CR | Print-F7 | Email | Multi-Edit              | Reject De     | fer | Activate |
|      | P/Order                   |           |         |          |       | 1                       |               |     |          |
|      | Re-Pick                   | eference  | Produ   | d        |       | Description             |               |     | Quantity |
|      | Create I/B Transfers      |           |         |          |       |                         |               |     |          |
|      |                           |           | D0031   | .0R      |       | Bulk Soap D             | ispenser 500. |     | 50.0000  |
|      | Add To Existing Order     |           | D00310  |          |       | Bulk Soap Dispenser 500 |               |     | 50.0000  |
|      | Split                     | Jones     | BARR    | BUILD    |       | Wheel Barro             | w Builders    |     | 6.0000   |
|      | Detach from PO            |           |         |          |       |                         |               |     |          |
|      | Detach from I/B Transfers |           |         |          |       |                         |               |     |          |
|      | Add To Existing IBT       |           |         |          |       |                         |               |     |          |

Even if all three items are selected, and the P/Order command executed, because the 3 items are supplied by two different suppliers, only one Purchase Order (POR) at a time can be created. This is how the screen looks after the first POR has been created:-

| Stock Requisiti | ion List 🗙 |               |                  |       |                       |       |          |              |                     |           |
|-----------------|------------|---------------|------------------|-------|-----------------------|-------|----------|--------------|---------------------|-----------|
| Add-F2          | Edit-F3 Co | py Delete-F6  | View-CR Print-F7 | Email | Multi-Edit Reject     | Defer | Activate |              |                     |           |
|                 |            |               |                  |       |                       |       |          |              |                     | $\frown$  |
| Date            | Number     | Alt Reference | Product          |       | Description           |       | Quantity | Special Prod | Preferred Supplier  | Status    |
|                 |            |               |                  |       |                       |       |          |              |                     |           |
| 28/10/2015      | SREQ00001  | GG1           | D00310R          |       | Bulk Soap Dispenser 5 | 00    | 50.0000  |              | TOOLZ N STUFF       | Processed |
| 28/10/2015      | SREQ00002  | GG2           | D00310           |       | Bulk Soap Dispenser 5 | 00    | 50.0000  |              | TOOLZ N STUFF       | Processed |
| 12/04/2016      | SREO00003  | Tom lones     | BARRBUILD        |       | Wheel Barrow Builder  |       | 6.0000   |              | GARDEN SUPPLIES LTD | Active    |

The status for the items for which a POR has been created, has been automatically changed to Processed.

Executing the P/Order command again will generate the POR for the remaining item and set its status to Processed.

| l | Product   | Description             | Quantity | Special Prod | Preferred Supplier  | Status    |
|---|-----------|-------------------------|----------|--------------|---------------------|-----------|
|   |           |                         |          |              |                     |           |
| ĺ | D00310R   | Bulk Soap Dispenser 500 | 50.0000  |              | TOOLZ N STUFF       | Processed |
|   | D00310    | Bulk Soap Dispenser 500 | 50.0000  |              | TOOLZ N STUFF       | Processed |
| ľ | BARRBUILD | Wheel Barrow Builders   | 6.0000   |              | GARDEN SUPPLIES LTD | Processed |

If a Related Item Inquiry is done on the last POR created, one can see the link back to the Stock Requisition.

|               | List 🗙                                                          |                   |               |                |                  |               |                     |                        |                 |  |  |  |  |
|---------------|-----------------------------------------------------------------|-------------------|---------------|----------------|------------------|---------------|---------------------|------------------------|-----------------|--|--|--|--|
| Add-F2        | Edit-F3 Copy                                                    | Delete-F6 View-CR | Print-F7 Emai | I Multi-Edit C | Confirm Delivery | Return Workfl | ow History          |                        |                 |  |  |  |  |
| Workflow Stat | Workflow Status - All 🔻 Order Type - All 🔻 Branch - All 👻 Reset |                   |               |                |                  |               |                     |                        |                 |  |  |  |  |
| Order date    | Due Date                                                        | Number            | Supplier      | Name           | Supplier Refer   | Туре          | Status              | Net Amount Curr        | Net Amount Base |  |  |  |  |
|               |                                                                 |                   |               |                |                  | <u> </u>      |                     |                        |                 |  |  |  |  |
| 12/04/2016    | 12/04/2016                                                      | PO000020          | S007          | GARDEN SUPP    |                  | Purchase      | Order PO0000020     | - 12/04/2016 Related I | tems 😐 🔍        |  |  |  |  |
| 12/04/2016    | 12/04/2016                                                      | PO0000019         | S013          | TOOLZ N STUFF  |                  | 🔺 👩 Purcha    | ase Order PO00000   | 20 - 12/04/2016        |                 |  |  |  |  |
| 12/04/2016    | 12/04/2016                                                      | PO000018          | 5008          | HANDYMAN S     |                  | 🥤 📔 Pro       | duct Wheel Barro    | w Builders Black (BARR | BUILD]          |  |  |  |  |
| 06/04/2016    | 06/04/2016                                                      | PO0000017         | 5003          | SCANTHORP      | BT6              | 🔒 Su          | pplier GARDEN SU    | PPLIES LTD [S007]      |                 |  |  |  |  |
| 16/03/2016    | 16/03/2016                                                      | PO0000016         | \$003         | SCANTHORP      | batc test wf     | 🗌 🤇 🔡 Sto     | ock Requisition SRI | EQ00003                |                 |  |  |  |  |

Stock Requisitions are usually logged by stores staff who notice that the stock of a product is either low or zero and needs reordering.

**Purchase Requisitions** 

Purchase Requisitions are created from within the Purchases module:-

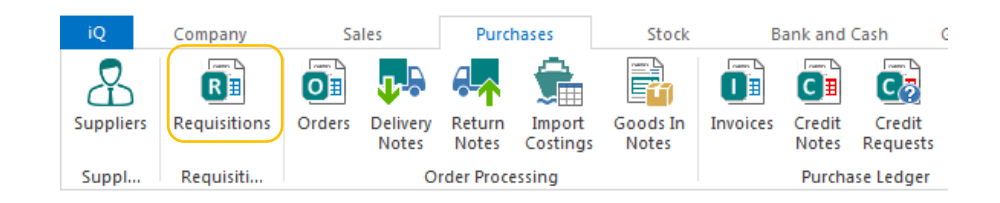

As is standard throughout iQ, use the Add-F2 command to create a new Requisition

| Purchase R       | equisition List 🗙               |               |             |                     |            |         |                             |                                           |                   |                 |  |
|------------------|---------------------------------|---------------|-------------|---------------------|------------|---------|-----------------------------|-------------------------------------------|-------------------|-----------------|--|
| Add-             | F2 Edit-F3 Copy                 | Delete-F6     | View-CR     | Print-F7            | Email Mult | ti-Edit | Workflow I                  | History C                                 | hange Status      | Order           |  |
| $\sim$           |                                 |               |             |                     |            |         |                             |                                           |                   |                 |  |
| Purchase Requisi | ion                             |               |             |                     |            |         |                             |                                           |                   |                 |  |
|                  | HENDERSON SUPPLIES L            | TD            |             |                     |            |         | Account Details             | 75000 11510 500                           |                   |                 |  |
| Supplier         | TERRY HENDERSON SUPPLIES L      | TD [S015] Cur | rency       | uro [EUR]           |            |         | Name<br>Trading Name        | TERRY HENDER                              | SON SUPPLIES LTD  |                 |  |
| Date             | 21/04/2016                      | V Due         | e Date 2    | 1/04/2016           |            | ~       | Address<br>Phone            | GLANMIRE INDUSTRIAL ESTATE, SALLYBROOK, C |                   |                 |  |
| Requisition Type | Stock Replenishment [STAND]     | ··· Nur       | mber <      | Automatically Assig | ned>       |         | Credit Status               | Normal                                    |                   |                 |  |
| Supplier Referen | e                               |               |             |                     |            |         | Balance<br>Outstanding Orde |                                           |                   | 3,6             |  |
|                  |                                 |               |             |                     |            |         | Unbilled Deliveries         |                                           |                   | 5               |  |
|                  |                                 |               |             |                     |            |         | 1                           |                                           |                   |                 |  |
| Product          | Description                     | Quar          | ntity Units | Net Price           | Net Amount | Stock   | Level Free Lev              | el O S Sales Orde                         | ers O S Purch Ord | Effective Level |  |
| ▶ BATTRECAAPHI   | 4 Battery Rechargable AA 4 pack | 12.0          | 000 Box     | 5.89                | 70.68      |         |                             |                                           |                   |                 |  |

Most of the properties are self-explanatory. Requisition Types are optional but can be used to distinguish the different types of purchases such as:-

| Code  | Description         |
|-------|---------------------|
|       |                     |
| NSM   | Non Stock Material  |
| OH    | Overhead Purchase   |
| STAND | Stock Replenishment |

Different Authorisation Rules could apply to each requisition type.

The body of the requisition is completed by entering the product code and quantity required. The detail line can be configured to show the user the current stock level, if any outstanding sales and/or orders exist, and the effective stock level. This information will influence the requisition quantity entered.

When all details are entered, the overall requisition is saved.

| Purchase Requ | isitionList 🗙  |                  |                      |              |             |             |             | _  |     |
|---------------|----------------|------------------|----------------------|--------------|-------------|-------------|-------------|----|-----|
| Add-F2        | Edit-F3 Copy   | Delete-F6        | View-CR Print-F7 Em  | ail Multi-Ed | it Workflow | v History C | hange Statu | Or | der |
| Workflow Sta  | atus - Al 🔻 Re | quisition Type - | All 👻 Branch - All 💌 | Reset        |             |             |             |    |     |
| Date          | Number         | Supplier         | Name                 | Supplier R   | Туре        | Status      | Gross Amo   | Ν  | D   |
| 21/04/2016    | PRQ0000008     | 5015             | TERRY HENDERSON S    |              | Stock Repl  | Pending A   | . 84.82     |    |     |
| 12/04/2016    | PP.0000007     | 5008             | HANDYMAN SERVICE     |              | Stock Peol  | Pending A   | 223.00      |    | 1   |

If the requisition is approved, it is converted to a Purchase Order by highlighting the Purchase Requisition and clicking the Order command. If several Requisitions for the same supplier are selected and the Order command executed, one purchase order will be created.

Note: Purchase requisitions can also be created directly from a Sales Quotation or a Sales Order; these are known as Back to Back (B2B for short) requisitions.

## Merging Purchase Requisitions.

It is also possible to merge a selection of lines from one Purchase Requisition document into another.

A new Company Setting is located under Company->Purchases->Purchase Requisitions->General.

| Pu | rchase Requisitions                    |                  |    |        |
|----|----------------------------------------|------------------|----|--------|
|    | General                                |                  |    |        |
|    | Prompt For Special Product Information | Always           |    | ~      |
|    | Prompt For Length Allocation           | Always           |    | $\sim$ |
|    | Status When Requisition Generated Fro  | Pending Appr [PE | 4] | ••••   |
|    | Status When All Lines Have Been Merged | Merged [MER]     |    |        |

The status of the Purchase Requisition will be updated to this value whenever a change is made to a line, such <u>that all lines</u> have been merged into other document(s).

There are also two new properties stored against the Purchase Requisition detail line: these are MergeSource and MergeDestination. Use the Add Column facility to add these properties.

| Product | Description           | Quant   | Units | Net Pri | Disc % | Net Price Less Disc | Net Amo | Merge Destina | Merge Source |
|---------|-----------------------|---------|-------|---------|--------|---------------------|---------|---------------|--------------|
| 4846    | Red Scented<br>Candle | 10.0000 | Pac   | 12.86   | 10.00  | 11.57               | 115.71  |               |              |

Whenever a line is merged from the source document (S) to the destination document (D) then the following will occur:

- A new line will be added to D. This line will be a copy of the selected line on S.
- The MergeDestination of the source line will be the destination line.
- The MergeSource of the new destination line will be the source line.

To illustrate the new condition, the following example will merge two lines from a source document into the destination document.

**Note**: The description below shows how to merge from the list view of Purchase Requisitions. It is also possible to perform a merge when editing a Purchase Requisition. This is done by clicking on the "Merge Another Requisition" command button in the footer menu of the edit view:

There are three unapproved requisitions for supplier Terry Henderson:-

| Purchase Requisition List 🗙 |                |                    |                   |                    |                     |          |  |  |  |  |  |
|-----------------------------|----------------|--------------------|-------------------|--------------------|---------------------|----------|--|--|--|--|--|
| Add-F2 Edit-                | F3 Copy Delete | -F6 View-CR Pri    | int-F7 Email Mult | i-Edit Workflow H  | istory Change State | us Order |  |  |  |  |  |
| Workflow Status             | - All 🔻 Requ   | isition Type - All | ▼ Branch - All    | ▼ Reset            |                     |          |  |  |  |  |  |
| Date                        | Number         | Supplier           | Name 📍            | Supplier Reference | Туре                | Status   |  |  |  |  |  |
|                             |                |                    | terry             |                    |                     | ар       |  |  |  |  |  |
| 08/06/2016                  | PRQ0000003     | S015               | TERRY HENDERSO    | demo 2             | Standard            | Approved |  |  |  |  |  |
| 08/11/2017                  | PRQ000008      | S015               | TERRY HENDERSO    | demo 2             | Standard            | Approved |  |  |  |  |  |
| 28/02/2018                  | PRQ0000009     | S015               | TERRY HENDERSO    |                    | Standard            | Approved |  |  |  |  |  |

## PRQ 03 has one product.

| Product | Description        | Quan    |
|---------|--------------------|---------|
| 4846    | Red Scented Candle | 10.0000 |

## PRQ08 has the same product and quantity as PRQ 03

| Product | Description        | Quan  |
|---------|--------------------|-------|
| 4846    | Red Scented Candle | 10.00 |

## PRQ09 has three different products.

| Prod 🕈 | Description               | Quantity |  |  |
|--------|---------------------------|----------|--|--|
| PC15   | Mercer Pillar Candle 15cm | 12.0000  |  |  |
| PC20   | Mercer Pillar Candle 20cm | 12.0000  |  |  |
| 4847   | White Scented Candle      | 12.0000  |  |  |

PRQ03 and PRQ08 will be merged to PRQ09.

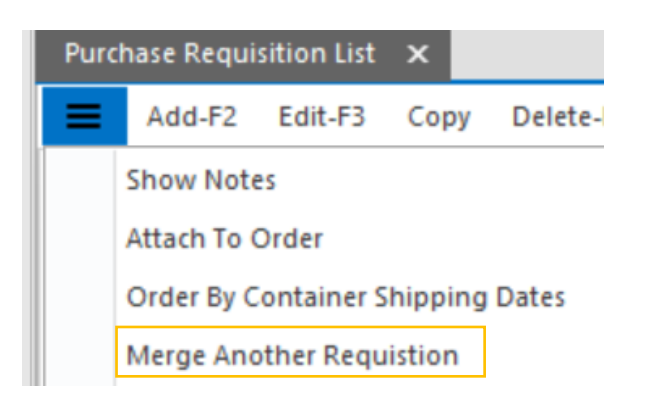

Highlight PRQ03, the "Source Requisition" and execute the "Merge Another Requisition" command which may be in either the top menu bar, or in the overflow menu.

The User will now be presented with a list of purchase requisitions, **other than the Source Requisition**, which satisfy the following criteria:

- ▶ Have the same supplier as the selected PR and
- ▶ Have at least one line that has not yet been merged.

Please note that if no documents match the above criteria then a message will be shown to inform the User of this and no further action will be taken.

| Purchase Requisition | —    |   | X                |                 |      |            |   |
|----------------------|------|---|------------------|-----------------|------|------------|---|
| 🗮 Add-F2 Edi         | t-F3 | ( | Copy Select-CR C | ancel-ESC 🛛 🔶   | Q    | A &        | 6 |
|                      |      |   |                  |                 |      |            | 1 |
| Number               | Ν    | D | Date             | Workflow Status | Supp | lier       |   |
|                      |      |   |                  |                 |      |            |   |
| PRQ0000001           |      |   | 01/09/2015       | ORD             | TERR | HENDERSO   |   |
| PRQ000008            |      |   | 08/11/2017       | APP             | TERR | HENDERSO   |   |
| PRQ0000009           |      |   | 28/02/2018       | APP             | TERR | Y HENDERSO |   |

Highlight the "Destination" Requisition and execute the Select-CR command

| Purchase Requisition.Line List — |             |               |            |   |   |    |        |   |   |
|----------------------------------|-------------|---------------|------------|---|---|----|--------|---|---|
| Add-F2 Ed                        | lit-F3 Copy | Select-CR     | Cancel-ESC | * | Q | R  | ଋ      | 6 | 1 |
| Product                          | Description | n             |            |   |   | Qu | antity | N | D |
| PC15                             | Mercer Pill | lar Candle 15 | 5cm        |   |   | 12 | .0000  |   | / |
| PC20                             | Mercer Pill | lar Candle 20 | )cm        |   |   | 12 | .0000  |   |   |
| 4847                             | White Sce   | nted Candle   |            |   |   | 12 | .0000  |   |   |

Above are the lines from the Destination document, NOT the Source document.

The Release Notes say

Select the desired purchase requisition document. The User will now be presented with a list of the lines on the source document which have not yet been merged to another document. Referred to Development in March 2018, TFS# 21411 and 18863 refer.

If the destination document is viewed/edited then it can be seen that two lines have been added.

Note: - The MergeSource property for these lines is set as the source line:

Insert screenshot

Finally, if the source document is viewed/edited then it can be seen that the merged lines have their

MergeDestination set to the corresponding destination document line. Note also, that for this example since all lines are now merged (and there is a value for the Company Setting "Status When All Lines Have Been Merged") then the workflow status of the source document has been automatically updated to this status (MER):

Insert screenshot

# **Purchase Orders**

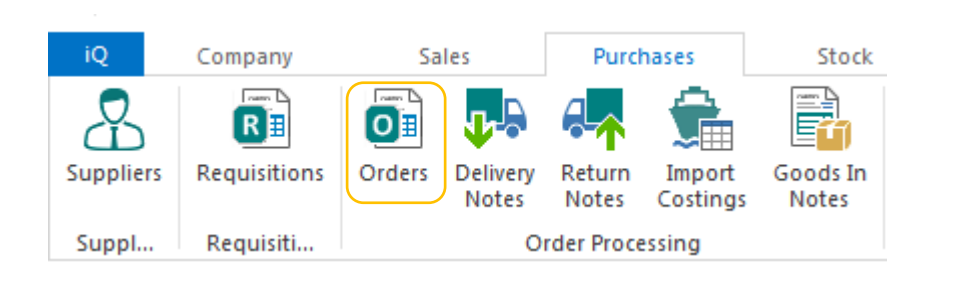

| Purc | hase Orde | r List 🗙 |      |           |         |          |       |            |                  |        |                 |
|------|-----------|----------|------|-----------|---------|----------|-------|------------|------------------|--------|-----------------|
| =    | Add-F2    | Edit-F3  | Copy | Delete-F6 | View-CR | Print-F7 | Email | Multi-Edit | Confirm Delivery | Return | Workflow Histon |

#### Overflow Menu options:-

| ≡ | Add-F2        | Edit-F3    | Сору |  |  |  |  |  |
|---|---------------|------------|------|--|--|--|--|--|
|   | Change Status |            |      |  |  |  |  |  |
|   | Write Off     |            |      |  |  |  |  |  |
|   | Show Note     | 5          |      |  |  |  |  |  |
|   | Templates     |            | ►    |  |  |  |  |  |
|   | Goods In N    | lote       |      |  |  |  |  |  |
|   | Print Labels  |            |      |  |  |  |  |  |
|   | Write Off A   | And Transf | fer  |  |  |  |  |  |

Manually entered Purchase Orders are created from within the Purchases module using the Add-F2 command to create new orders.

Purchase Orders can also be created from a Sales Order; this is known as a Back to Back (B2B for short) order.

# **Purchase Order – Header Section**

|   | Purchase Order                  |                  |      |                     |                     |
|---|---------------------------------|------------------|------|---------------------|---------------------|
|   |                                 |                  |      |                     |                     |
| 2 | 🚺 TOOLZ N STUFF                 |                  |      |                     |                     |
|   | Supplier                        | 5013             |      | Order Type          | Standard [STANDARD] |
|   | Currency                        | Euro [EUR]       |      |                     |                     |
| 1 | Date                            | 12/04/2016       | ~    | Due Date            | 12/04/2016          |
|   | Supplier Reference              |                  |      | Number              | PO0000019           |
| 5 | Branch                          | Head Office [01] |      | Deliver To Branch   | Head Office [01]    |
| 1 | Total Estimated Additional Cost |                  | 0.00 | Apportioning Method | Value               |

The Header Section can be configured to suit each individual site but the above is a typical form for a multi branch operation which want to account for additional costs associated with the delivery of the order, e.g. freight, duty, agents fees, etc. When these are apportioned to a purchase order, the actual cost of the item is known as the Landed Cost. There are

several methods of applying additional costs to a purchase order, here the simple method will be illustrated.

Order Type: There are two options here:

- **Standard:** The goods will be delivered by the supplier to a designated branch of the company and received into stock.
- **Direct:** The goods will be delivered directly to a customer and will not be physically taken into stock. This type of purchase order is usually created B2B from its equivalent type sales order.

**Due Date:** This is the date that the order is due to be received; it can be entered manually or populated automatically from the lead time stored in the supplier's record. Company settings exist to exclude week-ends, bank holidays and other non-working days when calculating the due date. The due date is an important control in ensuring stock is received on time and Workflow Queries can be used to monitor overdue orders.

**Supplier Reference:** Where a supplier has given a quotation for the goods being purchased, the quotation reference can be entered here.

**Branch:** Obviously only relevant in a multi-branch scenario. The branch placing the order and the deliver to branch can be specified.

**Total Estimated Additional Cost and Apportionment Method**: Where the extra cost associated with shipping the order is known, or can be fairly accurately estimated at the time of placing the order, it can be entered here. The Apportionment Method determines how the total cost is apportioned over the items on the order, the standard apportionment method is value, with quantity being the other option. These values can be amended when the order is being delivered. The amount entered must be *in the currency of the purchase order* 

The right-most part for the purchase order header allows a delivery agent, contact and if necessary, a delivery address other than that of the originating order.

| Account Details                            | Delivery    | Job Costing |      |
|--------------------------------------------|-------------|-------------|------|
| Delivery Agent                             |             |             |      |
| Delivery Contact                           |             |             | •••• |
| Delivery Instructio<br>Active Delivery Add | ns<br>dress |             |      |

# Purchase Order Detail Lines.

| _ |   |         |                                    |          |         |       |           |
|---|---|---------|------------------------------------|----------|---------|-------|-----------|
|   |   | Product | Description                        | Quantity | O/ S    | Units | Net Price |
| ſ | I | D00310R | Bulk Soap Dispenser 500ml - Refill | 50.0000  | 50.0000 | Unit  | 1.00      |
|   |   | D00310  | Bulk Soap Dispenser 500ml          | 50.0000  | 50.0000 | Unit  | 8.50      |

Entering detail lines is very straightforward: you enter the product code and the purchase quantity. Use the Search facilities if the product code is not known. The purchase unit and purchase unit price can also be entered but as a rule, these will be automatically populated from the Purchasing Section of the product code.

iQ facilitates the storing of multiple suppliers for the same product and can handle multiple purchasing units as well.

Commands at the Footer section of the purchase order form can greatly speed up order entry:-

| =                              | Special Info           | Edit Delivery Contact     |
|--------------------------------|------------------------|---------------------------|
| Alternate Items-CTL-A          | Bulk Order             | Choose Delivery Contact   |
| Order History-CTL-O            | Bulk Order By Supplier | Special Product Catalogue |
| Product Purchase History-CTL-P | Purchase History       | Edit Kit                  |

The importance of ensuring that the purchase order prices are correct BEFORE placing the order, or at the very latest, before the PDN is created, cannot be stressed often enough. This is because the stock ledger is updated as soon as the PDN is saved, and in the case of "live stock", i.e. where the Stock Ledger is integrated to the General Ledger (GL), the GL is also updated.

## Bulk Order by Supplier.

This command will display all products for which the purchase supplier is the Default Supplier.

| P | Product List                      |                                |                  |  |  |  |  |  |  |  |
|---|-----------------------------------|--------------------------------|------------------|--|--|--|--|--|--|--|
|   | Select All-F8 Add-F2 Edit-F3 Copy | Select-CR Cancel-ESC           |                  |  |  |  |  |  |  |  |
|   |                                   |                                |                  |  |  |  |  |  |  |  |
|   | Product                           | Description                    | Default Supplier |  |  |  |  |  |  |  |
| L |                                   |                                |                  |  |  |  |  |  |  |  |
|   | NT125P                            | Cable Ties Black (100 Pack)    | TOOLZ N STUFF    |  |  |  |  |  |  |  |
|   | CT10025P                          | Cable Ties 100 x 2.5mm Black   | TOOLZ N STUFF    |  |  |  |  |  |  |  |
|   | NT20P                             | Cable Ties Black 102mm x 2.5mm | TOOLZ N STUFF    |  |  |  |  |  |  |  |

The entire list can be selected by executing the Select All-F8 command, or individual/multiple products can be first highlighted, and then returned to the Bulk Purchase Manager screen using the Select-CR command.

Irrespective of the selection method, the selected items are displayed in another screen where the purchase quantities are entered.

| Bu          | ulk Purchase Manag         | 2r                                                                |          |                |
|-------------|----------------------------|-------------------------------------------------------------------|----------|----------------|
| Sup         | plier Information          |                                                                   |          |                |
| C<br>N<br>A | ode S<br>ame 1<br>ddress E | 013<br>OOLZ N STUFF<br>URO BUSINESS PARK, HILLVIEW ROAD, WATERFOR | D        |                |
|             | Braduct                    | Description                                                       | Quantity | Durahara Unita |
|             | Flouuce                    | Description                                                       |          | Purchase Units |
|             | NT125P                     | Cable Ties Black (100 Pack)                                       | 10       | Bag            |

On executing the Continue-F9 command, the items are added to the purchase order detail lines.

| Product | Description                        | Quantity | O/ S    | Units |
|---------|------------------------------------|----------|---------|-------|
| D00310R | Bulk Soap Dispenser 500ml - Refill | 50.0000  | 50.0000 | Unit  |
| D00310  | Bulk Soap Dispenser 500ml          | 50.0000  | 50.0000 | Unit  |
| NT125P  | Cable Ties Black (100 Pack)        | 10.0000  | 10.0000 | Bag   |
| NT20P   | Cable Ties Black 102mm x 2.5mm     | 15.0000  | 15.0000 | Bag   |

#### Bulk Order

This is very similar to the previous facility except that the system displays all products for selection irrespective of who the default supplier is.

## Order History.

This displays all previous purchases from the purchase order supplier and allows the user to quickly scroll down the list and entering the relevant purchase quantities.

| Ti<br>oc<br>lan<br>do | OOLZ N STUFF Ord<br>le S013<br>ne TOOLZ N STUF<br>Iress EURO BUSINE | ler History<br>F<br>SS PARK, HILLVIEW F | ROAD, WATERFO | RD        |          |           |          |
|-----------------------|---------------------------------------------------------------------|-----------------------------------------|---------------|-----------|----------|-----------|----------|
|                       | Product                                                             | Description                             | Date          | Number    | Quantity | Net Price | Quantity |
| Ŷ                     |                                                                     |                                         |               |           |          |           |          |
|                       | D00310R                                                             | Bulk Soap Dispe                         | 12/04/2016    | PO0000019 | 50.0000  | 1.00      | 0.0000   |
|                       | D00310                                                              | Bulk Soap Dispe                         | 12/04/2016    | PO0000019 | 50.0000  | 8.50      | 0.0000   |
| ſ                     | DR01                                                                | Drill Type 01                           | 15/03/2016    | PO000013  | 3.0000   | 45.00     | 1.0000   |
| I                     | DR02                                                                | Drill Type 02                           | 15/03/2016    | PO000013  | 4.0000   | 50.00     | 1.0000   |
| l                     | DR03                                                                | Drill Type 03                           | 15/03/2016    | PO000013  | 5.0000   | 75.00     | 1.0000   |
|                       |                                                                     |                                         |               |           |          |           |          |

Saving the above screen returns the items to the purchase order detail lines.

| Product | Description                        | Quantity | O/ S    | Units |
|---------|------------------------------------|----------|---------|-------|
| D00310R | Bulk Soap Dispenser 500ml - Refill | 50.0000  | 50.0000 | Unit  |
| D00310  | Bulk Soap Dispenser 500ml          | 50.0000  | 50.0000 | Unit  |
| NT125P  | Cable Ties Black (100 Pack)        | 10.0000  | 10.0000 | Bag   |
| NT20P   | Cable Ties Black 102mm x 2.5mm     | 15.0000  | 15.0000 | Bag   |
| DR01    | Drill Type 01                      | 1.0000   | 1.0000  | Each  |
| DR02    | Drill Type 02                      | 1.0000   | 1.0000  | Each  |
| DR03    | Drill Type 03                      | 1.0000   | 1.0000  | Each  |

# Product Purchase History – Ctrl P

Executing this command on a highlighted product will display the previous purchase history **from the purchase order supplier** for the product:-

|   | 💠 Purchase Ord       | er Item Purchase | History Args |            |          |          |             |             |           |              |
|---|----------------------|------------------|--------------|------------|----------|----------|-------------|-------------|-----------|--------------|
| 1 | Items                |                  |              |            |          |          |             |             |           |              |
|   | Number Name Currency |                  |              | Date       | Quantity | Supplied | Outstanding | Written Off | Net Price | Net Amount L |
|   | PO000013             | TOOLZ N STUFF    | EUR          | 15/03/2016 | 3.0000   | 3.0000   | 0.0000      | 0.0000      | 45.00     | 135.00       |

## Purchase History

Executing this command on a highlighted product will display the previous purchase history from all suppliers.

| Nur | aber | ahaa Oward | a na na na na na na na na na na na na na | oliveratity Net Drive | abar Quantity Mat Priza Discount Ama |
|-----|------|------------|------------------------------------------|-----------------------|--------------------------------------|

The current order is being placed on Toolz n Stuff. The last time, product code OFR2KW was purchased, was from Scanthorp & Cleary.

The importance of ensuring that the purchase order prices are correct BEFORE placing the order, or at the very latest, before the PDN is created, cannot be stressed often enough. This is because the stock ledger is updated as soon as the PDN is saved, and in the case of "live stock", i.e. where the Stock Ledger is integrated to the General Ledger, the GL is also updated

# **Purchase Delivery Notes (PDN).**

This is the transaction created when a purchase order (POR) is either fully or partially received.

It is essential that the stores staff responsible for goods inwards, are fully aware of the company's policies regarding under supply, over supply of quantities ordered, wrong product received, quality of the received products, etc. The supplier should be immediately notified in writing, of any issue relating to the delivery.

It is recommended that each supplier's delivery note is stamped "Goods received subject to inspection". This overwrites the oft-used clause on delivery notes "goods received in good condition" which is usually written above or below the received signature line.

Where a POR is partially received, the items "short-delivered" will be regarded by iQ as still outstanding. Where they are not going to be subsequently delivered, they must be written-off so that their outstanding status will be updated and correct stock level statistics are maintained.

In Company Settings, the Write-off Status and Write-Off Reason can be predefined.

| Write Off Options               |                    |                                |                      |
|---------------------------------|--------------------|--------------------------------|----------------------|
| Workflow Status After Write Off | Written Off [WOFF] | ··· Automatic Write Off Reason | Short Delivered [SD] |

Some suppliers may operate a policy of shipping what's in stock with the customer having to place a new POR for any shortage! iQ caters for this policy. In each supplier's record under the Options Smart Part, one of the flags is to "Automatically Write-Off Remaining Items".

| Order Processing                |                                         |   |                      |  |
|---------------------------------|-----------------------------------------|---|----------------------|--|
| Default Order Type              | Standard [STANDARD]                     |   | Default Bank Account |  |
| Lead Time Units                 | Days                                    | ~ | Lead Time Quantity   |  |
| Default Delivery Control Method | Automatically Write Off Remaining Items |   |                      |  |

The supplier's record is also the place where lead times, minimum order values, and other factors affecting the business relationship, are specified.

# Confirming what has been delivered.

| Purchase Order Li | urchase Order List 🗙 |                |                |               |                 |                |           |  |  |  |  |
|-------------------|----------------------|----------------|----------------|---------------|-----------------|----------------|-----------|--|--|--|--|
| Add-F2 E          | dit-F3 Copy Dele     | te-F6 View-CR  | Print-F7 Email | Multi-Edit    | onfirm Delivery | Return Workflo | w History |  |  |  |  |
| Workflow Status   | - Al 🔻 Order Type    | - All 🔻 Branch | n - All 🔻 Re   | set           |                 |                |           |  |  |  |  |
| Order date 🛛 🔻    | Due Date             | Number         | Supplier       | Name          | Supplier Refer  | Туре           | Status    |  |  |  |  |
|                   |                      |                |                |               |                 |                | act       |  |  |  |  |
| 25/04/2016        | 12/04/2016           | PO0000021      | 5013           | TOOLZ N STUFF | Landed Examp    | Standard       | Active    |  |  |  |  |
| 12/04/2016        | 12/04/2016           | PO0000020      | S007           | GARDEN SUPP   |                 | Standard       | Active    |  |  |  |  |
| 12/04/2016        | 12/04/2016           | PO0000019      | S013           | TOOLZ N STUFF |                 | Standard       | Active    |  |  |  |  |

Highlight the POR being received and execute the Confirm Delivery Command. For this example, the Landed Cost facility will be illustrated.

| Pu | urchase Delivery Note                                 |           |                          |       |                    |           |             |  |
|----|-------------------------------------------------------|-----------|--------------------------|-------|--------------------|-----------|-------------|--|
|    | 💀 toolz n st                                          | UFF       |                          |       |                    |           |             |  |
| S  | upplier                                               |           | TOOLZ N STUFF [S013]     |       |                    |           |             |  |
| D  | ate                                                   |           | 25/04/2016               | ~     | Due Date           | 12/       | /04/2016    |  |
| S  | Supplier Reference<br>Total Estimated Additional Cost |           | DEL-00125                |       | Number             | PO        | PO0000021/1 |  |
| To |                                                       |           |                          | 20.00 | Apportioning Metho | od Val    | Value       |  |
|    |                                                       |           |                          |       |                    |           |             |  |
|    | Product [                                             | Descripti | on                       |       | Ordered            | Delivered | d Quar      |  |
| Þ  | D00310R                                               | Bulk Soa  | p Dispenser 500ml - Refi | 11    | 50.0000            | 0.000     | 0           |  |
|    | D00310                                                | Bulk Soa  | p Dispenser 500ml        |       | 50.0000            | 0.000     | 0           |  |
|    |                                                       |           |                          |       |                    |           |             |  |

# Header Section.

**Supplier Reference**: It is advisable to enter here, the supplier's delivery docket reference number. This reference can be subsequently searched on to quickly find the document if there is a subsequent query.

**Total Estimated Additional Cost:** The supplier, or a third-party freight company, has advised a delivery charge of 20.00 which we want to apportion by value, over the products.

## Detail Line Section.

Some companies prefer NOT to have the Ordered Quantity shown on the screen and the Quantity Received line blank. If so, this screen, like all screens in iQ, can be configured accordingly. The Footer section has a command to Clear Quantities which is often used where there are lots of shortages – clear everything and enter the quantities actually received. Showing the Ordered Quantity column and defaulting the Received Quantities to the Ordered Quantities greatly speeds up the data entry process where the supplier has a good record of no order shortages.

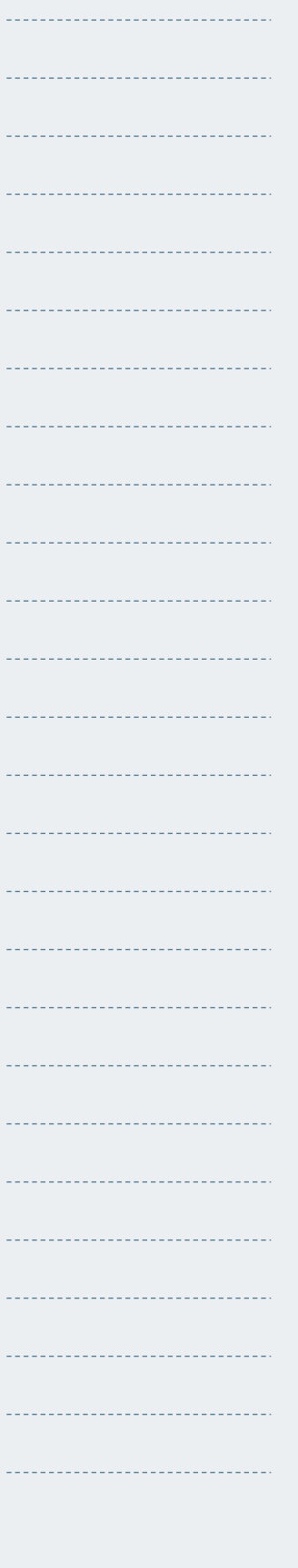

| =                     | Special Info              | Add Order Items      |
|-----------------------|---------------------------|----------------------|
| Delete-F6             | Special Product Catalogue | Edit Kit             |
| Alternate Items-CTL-A | Clear Quantities          | Batch/Bin Allocation |
| Order History-CTL-O   | Add Order                 | Job Allocation       |

In our example, we have entered a value of 20.00 for freight and each item has been received in full. On saving the PDN, the stock levels, product costings and General Ledger (GL) accounts are immediately updated.

Stock Movement Inquiry:-

| Sto                    | ck Moveme | k Movements Ledger |          |            |          |          |                      |           |         |        |         |               |   |
|------------------------|-----------|--------------------|----------|------------|----------|----------|----------------------|-----------|---------|--------|---------|---------------|---|
| View-CR Serial Numbers |           |                    |          |            |          |          |                      |           |         |        |         |               |   |
| C                      | Date      | Number             | Ledger   | Short Typ  | Customer | Supplier | Particulars          | Stock Bin | In      | Out    | Balance | Net Cost Base | ^ |
|                        | 4/08/2015 |                    | Stock    | SC/StkTAdi |          |          | Opneing Stock Levels | A01       | 30.0000 | 0.0000 | 30.00   | 12.00         |   |
|                        | 5/04/2016 | PO0000021/1        | Purchase | PL/Del     |          | S013     | TOOLZ N STUFF        | A01       | 50.0000 | 0.0000 | 80.00   | 8.86          |   |

If we do an inquiry into the PDN, we can see that the 20.00 freight has been apportioned over the two products in proportion to their value.

| TOOLZ N STUFF<br>Supplier<br>Date<br>Supplier Reference<br>Total Estimated Additional Cost | TOOLZ N STUFF [5013]           25/04/2016         V Due Date           Landed Examp         Number           2000         Apportioning Method |         |               | 5 V<br>1/1 | Account Details<br>Name<br>Trading Name<br>Address<br>Phone<br>Credit Status<br>Balance<br>Outstanding Of | Delivery Details Additional Details Job Co     TOOLZ N STUFF     TOOLZ N STUFF     EURO BUSINESS PARK, HILLVIEW RO     0623 5789 2657     NORMAL |               |                     |
|--------------------------------------------------------------------------------------------|----------------------------------------------------------------------------------------------------|---------|---------------|------------|----------------------------------------------------------------------------------------------------|----------------------------------------------------------------------------------------------------|---------------|---------------------|
| Product Description                                                                        |                                                                                                    | Ordered | <br>Delivered | Qua        | Unbilled Deliver                                                                                          | ies Base<br>Net Pric                                                                                                    | re Net Amount | 1,4<br>Est Add Cost |
| 000310R Bulk Soap Dis                                                                      | penser 500ml - Refill                                                                                                    | 50.0000 | 50.0000       |            | 50 Unit                                                                                                   | 1.0                                                                                                    | 50.00         | 2.11                |

Calculation Cross Check:

# 20.00\*(50/475) = 2.11, 20.00 \* (425/475) = 17.89

For item D00310R, the unit cost of 1.00 will be increased by 0.04 (2.11 / 50) giving a landed cost of 1.04.

For item D00310, the unit cost of 8.50 will be increased by 0.36 (17.89 / 50) giving a landed cost of 8.86.

An inquiry on product D00310 in its Costings section shows the last cost as 8.86.

| C | ostings        |                       |      |
|---|----------------|-----------------------|------|
|   | General        |                       |      |
|   | Last Cost Base | 8.86 Last Cost Actual | 8.86 |

#### The GL postings for the PDN shows:-

| ock Movement      |                                      |                  |        |          |          |          |  |  |  |  |
|-------------------|--------------------------------------|------------------|--------|----------|----------|----------|--|--|--|--|
| Details           |                                      |                  |        |          |          |          |  |  |  |  |
| Date              | 25/04/2016                           |                  |        |          |          |          |  |  |  |  |
| Period            | April 2016                           |                  |        |          |          |          |  |  |  |  |
| Number            | PO0000021/1                          |                  |        |          |          |          |  |  |  |  |
| Alternate Referen | nce Landed Examp                     |                  |        |          |          |          |  |  |  |  |
| Particulars       | TOOLZ N STUFF                        | TOOLZ N STUFF    |        |          |          |          |  |  |  |  |
| Branch            | Head Office [01]                     | Head Office [01] |        |          |          |          |  |  |  |  |
| Balance           |                                      |                  |        |          |          | 0        |  |  |  |  |
| iems              |                                      |                  |        |          |          |          |  |  |  |  |
| Account D         | escription                           | Journal Type     | Amount | Currency | D R Base | C R Base |  |  |  |  |
| 70100 St          | tock Control A/c                     | Debit            | 495.00 | EUR      | 495.00   | 0.00     |  |  |  |  |
| 80410 St          | tock Purchase Accruals               | Credit           | 475.00 | EUR      | 0.00     | 475.00   |  |  |  |  |
| 80415 St          | tock Purchase -Landed Costs Accruals | Credit           | 20.00  | EUR      | 0.00     | 20.00    |  |  |  |  |

The BS Stock a/c gets debited with the Landed Cost of the goods. The Stock Purchases Accruals a/c gets credited with the value of the goods only.

The Stock Purchases-Landed Cost Accruals a/c gets credited with the value of the additional cost. \*\*

\*\* This is the a/c specified in the product's Posting Map to accept such costs – see note below.

**Note:** If additional costs such as freight and duty are invoiced with the goods by the supplier, then the GL account specified in the Posting map could be the Stock Purchases Accruals a/c. Where a separate a/c is used, as in our example above, then when the invoices for these costs are being posted, they should be posted to the separate account. Otherwise, there will be "orphan amounts" left in the account which will need to be transferred by GL Journal to the P & L section.

# Multiple Purchase Orders- One Delivery.

This facility caters for the situation where a supplier delivers several purchase orders in one shipment.

There are two outstanding PORs from Scanthorp & Cleary which have now been delivered. In this case, we go directly to the Delivery Notes section of the main Purchases Menu and execute the Add-F2 command.

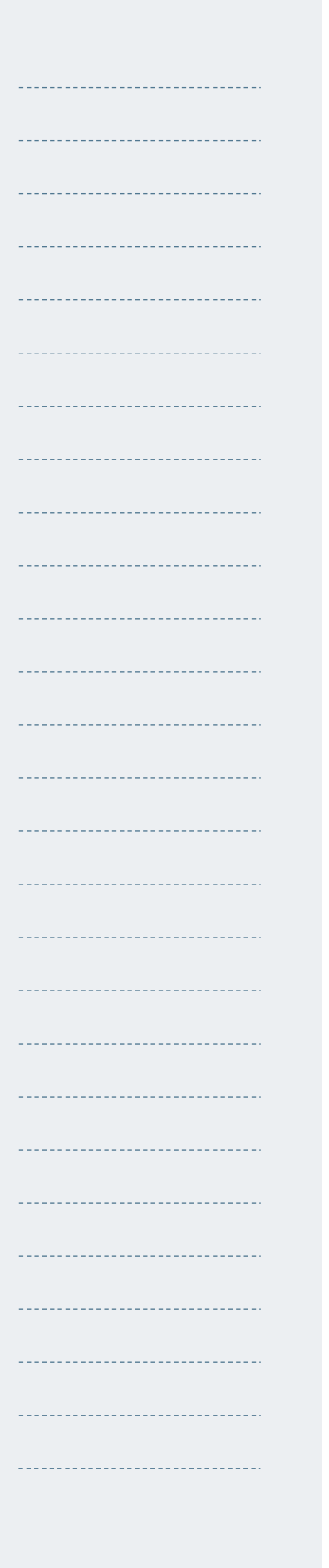

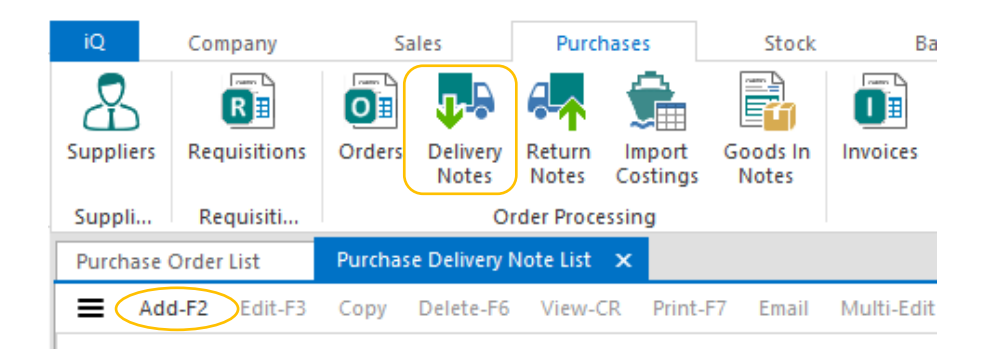

| Purchase Delivery Note    |                        |                          |                                             |     |  |  |  |  |
|---------------------------|------------------------|--------------------------|---------------------------------------------|-----|--|--|--|--|
| SCANTHORP & CLEARY        |                        |                          |                                             |     |  |  |  |  |
| Supplier                  | SCANTHORP & CLEARY [50 | 003]                     |                                             | ••• |  |  |  |  |
| Date                      | 26/04/2016             | ✓ Due Date               | 26/04/2016                                  | ~   |  |  |  |  |
| Supplier Reference        | DEL-147                | Number                   | <automatically assigned=""></automatically> |     |  |  |  |  |
| Total Estimated Additiona | I Cost                 | 0.00 Apportioning Method | Value                                       | ~   |  |  |  |  |

Having completed the Header Section (there are no additional costs in this example), we now use some commands from the Footer Section of the form.

| =                     | Special Info              | Add Order Items      |
|-----------------------|---------------------------|----------------------|
| Delete-F6             | Special Product Catalogue | Edit Kit             |
| Alternate Items-CTL-A | Clear Quantities          | Batch/Bin Allocation |
| Order History-CTL-O   | Add Order                 | Job Allocation       |

# Add Order.

This command displays all undelivered Purchase Orders for the supplier:-

| 4 | P   | urchase Delivery I | Note Add Order |          |                 |            |            |                                                                                                    |          |
|---|-----|--------------------|----------------|----------|-----------------|------------|------------|----------------------------------------------------------------------------------------------------|----------|
|   | Ord | iers               |                |          |                 |            |            |                                                                                                    |          |
|   |     | Number             | Date           | Supplier | Workflow Status | Order Type | Net Amount | Selected                                                                                                    | 1        |
|   | ۴   |                    |                |          |                 |            |            |                                                                                                    | -        |
|   |     | PO0000012          | 12/02/2016     | S003     | ACTIVE          | STANDARD   | 8,571.43   | <ul> <li>Image: A start of the start of the start of</li></ul> |          |
|   | I   | PO000008           | 01/09/2015     | S003     | ACTIVE          | STANDARD   | 211.80     | <ul> <li>Image: A start of the start of the start of</li></ul> | <u>,</u> |
|   |     | Α                  | N I I S        |          |                 | N A        |            |                                                                                                    |          |

Tick the purchase orders covered by this delivery and execute the Continue-F9 command. This will return all items on the selected orders to the body of the PDN, see next page.

|    | 💀 SCANTHORP & C                                                                                                    | LEARY            |                                                                                               |        |                                          |                                         |  |
|----|----------------------------------------------------------------------------------------------------|------------------|-----------------------------------------------------------------------------------------------|--------|------------------------------------------|-----------------------------------------|--|
| Sı | upplier                                                                                                    | SCANTHORE        | 8 CLEARY [5003]                                                                               |        |                                          |                                         |  |
| D  | ate                                                                                                    | 26/04/2016       | 26/04/2016 Y Due                                                                              |        | 26/04/20                                 | 26/04/2016                              |  |
| Sı | upplier Reference                                                                                                    | DEL-147          |                                                                                               | Number | < Automatically Ass                      |                                         |  |
| То | otal Estimated Additional Cos                                                                                                    | t                | 0.00 Apportioning Meth                                                                        |        | vod Value                                |                                         |  |
|    |                                                                                                    |                  |                                                                                               |        |                                          |                                         |  |
|    |                                                                                                    |                  |                                                                                               |        |                                          |                                         |  |
| (  | P O R Ref Produc                                                                                                    | <br>t            | Description                                                                                   |        | Ordered                                  | <br>Delivere                            |  |
| •  | P O R Ref Produc<br>PO0000012 108603                                                                                              | t<br>L           | Description<br>Yankee Candle Midsummer I                                                      | Vights | Ordered<br>60.0000                       | <br>Delivere<br>0.000                   |  |
| •  | P O R Ref Produc<br>PO0000012 108603<br>PO0000012 116349                                                                          | 1<br>1<br>2      | Description<br>Yankee Candle Midsummer I<br>Yankee Candle Pine Jar                            | Vights | Ordered<br>60.0000<br>100.0000           | <br>Delivere<br>0.000<br>0.000          |  |
| •  | P O R Ref         Produc           P00000012         108603           P00000012         116349           P00000008         OFR2K1 | t<br>L<br>2<br>V | Description<br>Yankee Candle Midsummer I<br>Yankee Candle Pine Jar<br>Oil Filled Radiator 2KW | Nights | Ordered<br>60.0000<br>100.0000<br>5.0000 | <br>Delivere<br>0.000<br>0.000<br>0.000 |  |

The POR Ref column is not a standard column of the form, it has been added for illustration purposes.

# Add Order Items.

|   | Number    | Product | Quantity | Outstanding | Supplied | Net Price | Net Amount | Tax Rate    | Gross Amount | Quanti  |
|---|-----------|---------|----------|-------------|----------|-----------|------------|-------------|--------------|---------|
| 1 |           |         |          |             |          |           |            |             |              |         |
| 1 | PO000008  | OFR2KW  | 5.0000   | 5.0000      | 0.0000   | 14.12     | 70.60      | 01          | 84.72        | 5.000   |
| 1 | PO000008  | OFR4KW  | 10.0000  | 10.0000     | 0.0000   | 14.12     | 141.20     | 01          | 169.44       | 10.000  |
| 1 | PO0000012 | 1086031 | 60.0000  | 60.0000     | 0.0000   | 42.86     | 2,571.43   | 01          | 3,085.72     | 60.000  |
|   | PO0000012 | 1163492 | 100.0000 | 100.0000    | 0.0000   | 60.00     | 6,000.00   | 01          | 7,200.00     | 100,000 |
| Î |           |         |          |             |          |           |            |             | Sant         |         |
| _ |           |         |          |             |          |           |            |             |              |         |
|   |           |         |          |             |          |           |            |             |              |         |
|   |           |         | =        |             |          |           |            | Scan Barcod | e            |         |

When this command is executed, iQ displays all outstanding detail lines from all outstanding orders. The user confirms the quantities received, and on executing the Continue-F9 command, the completed lines are returned to the PDN which is then saved.

# **Delivery Quantity exceeds Order Quantity.**

How iQ deals with excessive delivery quantities is determined by two Company Settings:-

| 1 | Purchase Delivery Notes   |                                          |   |                                        |        |
|---|---------------------------|------------------------------------------|---|----------------------------------------|--------|
|   | General                   |                                          |   |                                        |        |
|   | Numbering Method          | Order Number With Delivery Number Suffix | v | Prompt For Special Product Information | Manual |
|   | Prompt For Catalogue Item | Manual                                   | v | Prompt For Length Allocation           | Manual |
|   | Order Over Supply         | Confirm                                  | ۷ | Automatically Hold Over Supplied Deli  | Yes    |

**Order Over Supply:** This flag has 4 options: Allow, Warn, Confirm and Prevent. The other flag determines if a PDN with an oversupply is automatically placed On Hold, or not.

With the flag set to Confirm, in the case of an oversupply, the system displays:-

|   | Product | Description Ordered Deli       |   | Delivered                         | Quantity | Units                                                 | Net Price | e    |    |
|---|---------|--------------------------------|---|-----------------------------------|----------|-------------------------------------------------------|-----------|------|----|
| I | PRB700  | Bath Panel Reno End Panl 700mm |   | el Reno End Panl 700mm 1.0000 0.0 |          | 2                                                     | Unit      | 8.00 | D  |
| * |         |                                |   |                                   |          | You are supplying more than the quantity remaining on |           |      |    |
|   |         |                                | T |                                   |          | the order, contin                                     | ue ?      |      |    |
|   | (C \    |                                |   |                                   | )] //    |                                                       |           | Yes  | No |

A response of Yes allows the PDN to be saved while a response of No aborts the Confirm Delivery process.

Saving the PDN updates the stock level, and the GL (in the case of Live Stock), and in our example, the PDN is automatically assigned a Held status.

The effect of the Held status is that a PIN cannot be matched and an attempt to do so will result in the following message:-

| - Message                                       | <b>—</b>                                                          |
|-------------------------------------------------|-------------------------------------------------------------------|
| One or more of the delivery notes are Held, Can | celled, Billed, Replaced or Written Off. They cannot be processed |
|                                                 | ОК                                                                |

So, having informed the supplier of the oversupply, one of the following actions will need to be taken:-

- The PDN Status will be Released from Held to Unbilled (using the Release command)
- > The oversupplied quantity will be returned to the supplier.

Return of goods to suppliers is covered in a separate course.

# Delivery of item not ordered.

In this example, 3 \* 4KW radiators have been ordered but "one of the 3" was a 2KW radiators supplied in error. There are 3 options for this scenario:-

**Option 1:** If the item is NOT being accepted, do nothing on iQ. Hold the incorrectly supplied product in a "holding area" and contact the supplier to pick it up. This is not recommended as it is desirable to have a record of the wrong delivery and its return.

**Option 2:** During the Confirm Delivery/PDN Creation process, confirm the quantity received for the ordered item, and add a new line for the incorrectly supplied item, e.g.

| Product | Description             | Ordered | Delivered | Quantity | Units |
|---------|-------------------------|---------|-----------|----------|-------|
| OFR4KW  | Oil Filled Radiator 4KW | 3       |           | 2        | Unit  |
| OFR2KW  | Oil Filled Radiator 2KW |         |           | 1        | Unit  |

This approach gives us the option of accepting the item or returning it to the supplier. If its' to be returned, a Return Note can be generated from the PDN, see course IQTR14 on Purchase Returns. The Purchase Order will have a status of Part Received for the 4KW product.

This is the preferred option as during invoice matching to the PDN, it will give the "full picture" of transactions relating to this purchase order.

Option 3: Create a direct Delivery Note for the incorrectly supplied item.

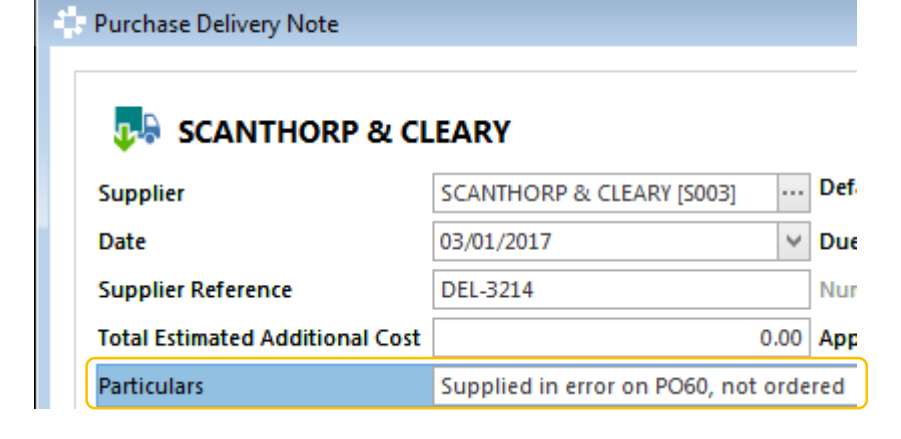

Use the Particulars property to document the incorrect delivery. As in the previous option, if the item is to be returned, a Return Note can be generated from the PDN

**Price Changes after Delivery** 

If after a Purchase Order (POR) is received AND its related Purchase Delivery Note(s) (PDN) is/are still at the Unbilled Status stage, the user discovers that the POR prices are incorrect, then there are two options:-

- Amend the prices on the POR which will also update the PDN prices.
- Amend the prices on the PDN which will update the POR prices.

This is achieved by the following Company Setting (Purchases/Purchase Deliver Notes:-

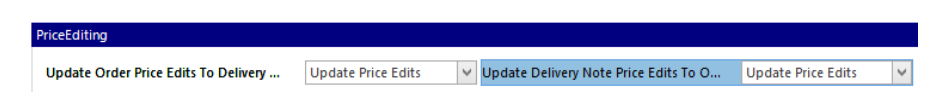

## Example.

PO00118 has been received on PDN reference GRN066 with the following quantities and unit prices.

| Product | Description               | Qua | O/ S | Units | Net Price |
|---------|---------------------------|-----|------|-------|-----------|
| PC15    | Mercer Pillar Candle 15cm | 36  | 36   | Each  | 3.25      |
| PC20    | Mercer Pillar Candle 20cm | 36  | 36   | Each  | 2.75      |

#### The GL Posting for the PDN:-

| 1   | Nur<br>Part | nber<br>ticulars | GRN0000066<br>HANDYMAN SERVIC | es ltd     |        | Al<br>Br | ternate Reference<br>anch | Test Price Edit<br>Head Office [01 |
|-----|-------------|------------------|-------------------------------|------------|--------|----------|---------------------------|------------------------------------|
| Ite | Bala<br>ems | ance             |                               |            |        |          |                           |                                    |
|     |             | Account 📍        | Description                   | Journal Ty | Amount | Curre    | D R Base                  | C R Base                           |
|     | Þ           | 70100            | Stock Control A/c             | Debit      | 207.36 | EUR      | 207.36                    | 0.00                               |
|     |             | 80410            | Purchase Order Accr           | Credit     | 207.36 | EUR      | 0.00                      | 207.36                             |
|     |             |                  |                               |            |        |          |                           |                                    |

The prices should have been 3.00 or PC15. And 2.50 for PC20. The PDN will be modified accordingly.

🛟 Purchase Delivery Note

PC15

I PC20

| Supplier       |                   | HANDYMAN SERVICE | •••• | Default Currency    |   | EUR        |         |
|----------------|-------------------|------------------|------|---------------------|---|------------|---------|
| Date           |                   | 06/03/2018       | ×    | Due Date            |   | 06/03/2018 |         |
| Supplier Refe  | rence             | Test Price Edit  |      | Number              |   | GRN0000066 |         |
| Total Estimate | d Additional Cost | 0                | .00  | Apportioning Method |   | Value      |         |
| Particulars    |                   |                  |      |                     |   |            |         |
| Dariod         |                   | March 2018       |      | eliver To Branch    | [ | Head Offi  | ce [01] |

The GL inquiry on the amended PDN shows the revised posting values:-

36

36

36

36

36 Each

36 Each

3.00

2.50

108.000

90.000

| Nu   | imber     | GRN0000066           |          |        | Alter | nate Reference | Test Price | e E( |
|------|-----------|----------------------|----------|--------|-------|----------------|------------|------|
| Pa   | rticulars | HANDYMAN SERV        | ICES LTD | Bran   | ch    | Head Of        | fice       |      |
| Ba   | lance     |                      |          |        |       |                |            |      |
| Item | IS        |                      |          |        |       |                |            |      |
|      | Account   | Description          | Journa   | Amount | Cur   | D R Base       | C R Base   | С    |
| •    | 70100     | Stock Control A/c    | Debit    | 190.08 | EUR   | 190.08         | 0.00       |      |
|      | 80410     | Purchase Order Accru | Credit   | 190.08 | EUR   | 0.00           | 190.08     |      |

The POR with the updated unit prices is shown below

Mercer Pillar Candle 15cm

Mercer Pillar Candle 20cm

|   |           |                 |                                   |       |        |      |                 |             | and the second second sec | and the second second s |  |
|---|-----------|-----------------|-----------------------------------|-------|--------|------|-----------------|-------------|----------------------------------------------------------------------------------------------------|----------------------------------------------------------------------------------------------------|--|
| 1 | 🔽 Purchas | se Order        |                                   |       |        |      |                 |             |                                                                                                    |                                                                                                    |  |
|   |           | HANDYMA         | N SERVICE                         | S LTD |        |      |                 |             |                                                                                                    |                                                                                                    |  |
|   | Supplier  | r               | HANDYMAN SERVICES LTD [S008] ···· |       |        |      |                 | er Type     |                                                                                                    | St                                                                                                    |  |
|   | Currency  | y               | Euro [EUR]                        |       |        |      | Workflow Status |             |                                                                                                    | Fu                                                                                                    |  |
|   | Date      |                 | 06/03/2018                        |       |        |      |                 | Date        |                                                                                                    | 0                                                                                                    |  |
|   | Supplier  | Reference       | Test Price Edit                   |       |        |      |                 | Number      |                                                                                                    |                                                                                                    |  |
|   | Branch    |                 | Head Office [01]                  |       |        |      | Deliv           | er To Brand | th                                                                                                    | H                                                                                                    |  |
|   | Addition  | nal Charges     |                                   |       | (      | 0.00 | Date            | Anticipate  | d                                                                                                    |                                                                                                    |  |
|   |           |                 |                                   |       |        |      |                 |             |                                                                                                    |                                                                                                    |  |
|   | Product   | Description     |                                   | Quan  | 0.015  |      | c .             | Net Price   | Net A                                                                                                    | 1                                                                                                    |  |
|   | PC15      | Mercer Pillar ( | Candle 15cm                       | 36    | 0.0000 | Each | n l             | 3.00        | 108.0                                                                                                    | 0                                                                                                    |  |
|   | PC20      | Mercer Pillar ( | Candle 20cm                       | 36    | 0.0000 | Each | Each 2.50       |             | 90.0                                                                                                    | 0                                                                                                    |  |

The GL Posting arising from the initial saving of the PDN will be removed and replaced by the amended PDN values.

# Goods-In Note (GIN).

This transaction type is an optional preliminary step to creating a PDN. The stock only gets updated when the PDN is created from the GIN. The GIN is created from a single purchase order and only a single PDN will be created from it. Examples of its use:-

**Example 1: Purchase Order Tracking:** Supplier has informed the customer that his order has left China. The customer created a GIN from the purchase order.

| Goods In Note                                                 |                    |                                                                          |                                                                          |   |                                                                          |                                                                               |
|---------------------------------------------------------------|--------------------|--------------------------------------------------------------------------|--------------------------------------------------------------------------|---|--------------------------------------------------------------------------|-------------------------------------------------------------------------------|
| Date                                                          | 25/04/2016         |                                                                          |                                                                          | ~ | Order                                                                    | PO000018                                                                      |
| Number                                                        | GIN00001           | Alternate R                                                              | eference left China                                                      |   | Supplier                                                                 | HANDYMAN SERVIC                                                               |
| Branch                                                        | Head Office [01]   |                                                                          |                                                                          |   | Supplier                                                                 | HARD IMAG SERVE                                                               |
| Particulars                                                   | At Sea since 05/04 | /2016                                                                    |                                                                          |   |                                                                          |                                                                               |
| Status                                                        | Active             |                                                                          |                                                                          | ~ |                                                                          |                                                                               |
| 4846                                                          |                    |                                                                          |                                                                          |   |                                                                          |                                                                               |
| 4846                                                          |                    |                                                                          |                                                                          |   |                                                                          |                                                                               |
| 4847                                                          |                    | 2.0000                                                                   | 2.0000                                                                   |   | 2.0000                                                                   | 0.000                                                                         |
| 4847<br>PC15                                                  |                    | 2.0000<br>25.0000<br>10.0000                                             | 2.0000<br>25.0000<br>10.0000                                             |   | 2.0000<br>25.0000<br>10.0000                                             | 0.000                                                                         |
| 4847<br>PC15<br>PC20                                          |                    | 2.0000<br>25.0000<br>10.0000<br>75.0000                                  | 2.0000<br>25.0000<br>10.0000<br>75.0000                                  |   | 2.0000<br>25.0000<br>10.0000<br>75.0000                                  | 0.000                                                                         |
| 4847<br>PC15<br>PC20<br>BARK300                               |                    | 2.0000<br>25.0000<br>10.0000<br>75.0000<br>20.0000                       | 2.0000<br>25.0000<br>10.0000<br>75.0000<br>20.0000                       |   | 2.0000<br>25.0000<br>10.0000<br>75.0000<br>20.0000                       | 0.000 0.000 0.000 0.000 0.000 0.000 0.000 0.000                               |
| 4847<br>PC15<br>PC20<br>BARK300<br>BARK75                     |                    | 2.0000<br>25.0000<br>10.0000<br>75.0000<br>20.0000<br>50.0000            | 2.0000<br>25.0000<br>10.0000<br>75.0000<br>20.0000<br>50.0000            |   | 2.0000<br>25.0000<br>10.0000<br>75.0000<br>20.0000<br>50.0000            | 0.000<br>0.000<br>0.000<br>0.000<br>0.000<br>0.000                            |
| 4847<br>PC15<br>PC20<br>BARK300<br>BARK75<br>GB80L            |                    | 2.0000<br>25.0000<br>10.0000<br>75.0000<br>20.0000<br>50.0000            | 2.0000<br>25.0000<br>75.0000<br>20.0000<br>50.0000<br>50.0000            |   | 2.0000<br>25.0000<br>10.0000<br>75.0000<br>20.0000<br>50.0000<br>50.0000 | 0.000<br>0.000<br>0.000<br>0.000<br>0.000<br>0.000<br>0.000                   |
| 4847<br>PC15<br>PC20<br>BARK300<br>BARK75<br>GB80L<br>WMCB60L |                    | 2.0000<br>25.0000<br>10.0000<br>20.0000<br>50.0000<br>50.0000<br>35.0000 | 2.0000<br>25.0000<br>75.0000<br>20.0000<br>50.0000<br>50.0000<br>35.0000 |   | 2.0000<br>25.0000<br>10.0000<br>75.0000<br>20.0000<br>50.0000<br>35.0000 | 0.000<br>0.000<br>0.000<br>0.000<br>0.000<br>0.000<br>0.000<br>0.000<br>0.000 |

The user will update the Particulars property as he becomes aware of each stage of the delivery process, e.g., In Port, Customs Clearance, En-Route from Docks, and so on. GINS are stored in their own Goods-In Note List which is accessible from the Purchases Main menu as illustrated below.

|                      | Quick Batch Entry |
|----------------------|-------------------|
| Delete-F6            | Add Order Line    |
| Batch/Bin Allocation | Add New Item      |

| 25/04/2016 12/04/2016 GIN00001 Active                                                                  |             |            |                   |                 |                    | ALC               | ca 05 /04  | /2016           | 000                | 000010        | 6000     |            |          | 6000 | LIANDYLIAN      | CED) AC      | CC LTD   |         |       |
|----------------------------------------------------------------------------------------------------|-------------|------------|-------------------|-----------------|--------------------|-------------------|------------|-----------------|--------------------|---------------|----------|------------|----------|------|-----------------|--------------|----------|---------|-------|
| P O R Date P O R Due Date Number Status                                                                |             |            |                   |                 |                    |                   | Particular | s               |                    | Ord           | er       | Supplier   | N        | D    | Code            | Name         |          |         |       |
| ≡ Edi                                                                                                  | it-F3 Cop   | Delete-F6  | View-CR           | Print-F         | 7 Email            | Multi-Edit        | Cancel Go  | oods In N       | lote Crea          | te Delivery I | lote     |            |          | _    |                 |              |          | Q       | ſ,    |
| Suppl Requisiti Order Processing Purchase Ledger Bank and Cash Purchases Misce<br>Goods in Note List × |             |            |                   |                 |                    |                   |            |                 |                    | ellane.       |          |            |          |      |                 |              |          |         |       |
| Suppliers                                                                                              | Requisition | ons Orders | Delivery<br>Notes | Return<br>Notes | Import<br>Costings | Goods In<br>Notes | Invoices   | Credit<br>Notes | Credit<br>Requests | Journals      | Payments | Receipts   | Lodgemer | rts  | Payment<br>Runs | EFT Payments | 0]<br>8] | [       | Lists |
| IQ                                                                                                    | Company     | Sa         | les               | Purd            | hases              | Stock             | В          | ank and         | Cash               | General Leo   | lger J   | ob Costing | (        | RM   |                 | Marketing    | Re       | porting | J     |

26 - Intact iQ Training Manual

# Example 2: For large purchase orders, facilitating multiple staff to check in same.

Where the iQ Mobile Warehouse Module is installed and handheld terminals are being used to check in very large orders, having 2 or more staff checking in the same order would speed up the process.

It is possible to have the same order line multiple times in the GIN which will then be consolidated into a single line per purchase order line when the PDN is created.

It is also possible to add new lines to the GIN which were not on the associated purchase order.

# Example 3: Using the GIN as a "Put Away Docket".

Once the goods are off loaded into the stores, the GIN is printed and given to stores staff to put away the goods and the GIN Status is amended to Receiving. Once the goods have been put away, the GIN is Edited and the Quantities Received are updated. The system assumes that goods are stored in their Primary Bin but this can be overwritten where relevant.

| _ |         |                   |                  |                  |                   |                   |           |
|---|---------|-------------------|------------------|------------------|-------------------|-------------------|-----------|
|   | Product | Primary Stock Bin | Quantity Ordered | Quantity Outstan | Quantity Expected | Quantity Received | Stock Bin |
| Γ | 4846    | B01               | 2.0000           | 2.0000           | 2.0000            | 2.0000            | B01       |
|   | 4847    | B01               | 25.0000          | 25.0000          | 25.0000           | 25.0000           | B01       |
|   | PC15    | B01               | 10.0000          | 10.0000          | 10.0000           | 10.0000           | B01       |
|   | PC20    | B01               | 75.0000          | 75.0000          | 75.0000           | 75.0000           | B01       |
|   | BARK300 | A02               | 20.0000          | 20.0000          | 20.0000           | 20.0000           | A02       |
|   | BARK75  | A02               | 50.0000          | 50.0000          | 50.0000           | 50.0000           | A02       |
|   | GB80L   | A02               | 50.0000          | 50.0000          | 50.0000           | 50.0000           | A02       |
|   | WMCB60L | A02               | 35.0000          | 35.0000          | 35.0000           | 35.0000           | A02       |
|   | WMCB70L | GAR               | 15.0000          | 15.0000          | 15.0000           | 15.0000           | GAR       |

The completed GIN is saved, and its Status is <u>manually</u> changed to Received. Once Quantity Received entries have been entered on a GIN, the Create Delivery Note command is enabled.

| ( | Good | s In Note | List 🗙 |      |         |         |          |       |      |        |                    |                          |          |
|---|------|-----------|--------|------|---------|---------|----------|-------|------|--------|--------------------|--------------------------|----------|
| : |      | Edit-F3   | Сору   | Dele | ete-F6  | View-CR | Print-F7 | Email | Mult | i-Edit | Cancel Goods In No | ote Create Delivery Note | >        |
|   |      |           |        |      |         |         |          |       |      |        |                    |                          |          |
|   | Date | 2         |        | I    | Due Da  | ite     | Number   |       |      | Statu  | 5                  | Order                    | Supplier |
|   |      |           |        |      |         |         |          |       |      |        |                    |                          |          |
|   | 25/0 | 4/2016    |        |      | 12/04/2 | 016     | GIN00001 |       |      | Recei  | ved                | PO0000018                | 5008     |

After creating the PDN, the Status of the GIN is automatically set to Completed.

| ( | Goods In Note List 🗙 |         |      |        |           |      |          |       |      |        |                    |                         |          |
|---|----------------------|---------|------|--------|-----------|------|----------|-------|------|--------|--------------------|-------------------------|----------|
| - | =                    | Edit-F3 | Сору | Delete | e-F6 Vie  | w-CR | Print-F7 | Email | Mult | -Edit  | Cancel Goods In No | ote Create Delivery Not | te       |
|   |                      |         |      |        |           |      |          |       |      |        |                    |                         |          |
|   | Date                 |         |      | D      | ue Date   |      | Number   |       |      | Status |                    | Order                   | Supplier |
|   |                      |         |      |        |           |      |          |       |      |        |                    |                         |          |
|   | 25/04                | 4/2016  |      | 12     | 2/04/2016 |      | GIN00001 |       |      | Compl  | eted               | PO0000018               | 5008     |

**Shipping Lists** 

A company has multiple Purchase Orders (PORs) placed on a supplier. The supplier notifies the company that all, or some, of the orders are going to be supplied in one shipment. Another scenario: multiple purchase orders from different suppliers are being delivered in one shipment. One Shipping List can be created for all of these PORs, and on receipt of the goods, the individual Purchase Delivery Notes (PDNs) will be automatically generated from it. The Shipping Lists also serves as a notification that the goods are in transit.

Shipping Lists are always created from within the Purchase Order List screen, and once created, they are stored under their own Shipping Lists screen.

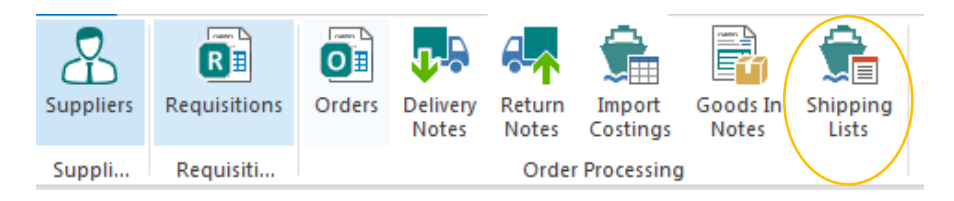

Highlight the PORS being shipped, and from the command menu, either Main or Overflow, execute the Shipping Lists command.

| Order date | Due Date   | Number    | Supplier | Name     |
|------------|------------|-----------|----------|----------|
|            |            |           |          |          |
| 31/07/2016 | 30/11/2016 | PO0000042 | S009     | HOUSEHOL |
| 02/08/2016 | 30/11/2016 | PO0000043 | S009     | HOUSEHOL |
| 05/09/2016 | 30/11/2016 | PO0000049 | S009     | HOUSEHOL |
| 03/10/2016 | 30/11/2016 | PO0000051 | S009     | HOUSEHOL |

As the Qty Shipped value is entered, the Stock Bin is automatically displayed. This can be overwritten if the full Qty Shipped is being placed in a different Bin. See Appendix 5 on how a Stock Bin is automatically assigned.

If the Qty Shipped is to be split between multiple bins, then the Batch/Bin Allocation command at the Footer must be used.

| te                   | 22/11/2016       |                          |             |                                  |          |                  |           |
|----------------------|------------------|--------------------------|-------------|----------------------------------|----------|------------------|-----------|
| ie Date              | 27/11/2016       |                          |             |                                  |          |                  |           |
| imber                | < Automati       | ally Assigned>           |             |                                  |          |                  |           |
| ernate Reference     | SL-321           |                          |             |                                  |          |                  |           |
| anch                 | Head Office      | : [01]                   |             |                                  |          |                  |           |
| rticulars            | Email of 22,     | '11/2016 confirms despat | th          |                                  |          |                  |           |
| livery Note Creation | Method Per Order | >                        |             |                                  |          |                  |           |
|                      |                  |                          |             |                                  |          |                  |           |
| Ne.                  |                  |                          |             |                                  |          |                  |           |
| 3                    |                  |                          |             |                                  |          |                  |           |
| Order                | Supplier         | Product                  | Primary Bin | Description                      | Quantity | Quantity Shipped | Stock Bin |
| PO0000042            | S009             | LEVERCHUB3               | A02         | Lever Sashlock Brass<br>Chubb 3" | 5.0000   | 5.0000           | A02       |
| PO0000042            | 5009             | LEVERCHUBMOR             | A03         | Lever Mortice Lock<br>Chubb      | 5.0000   | 5.0000           | A03       |
| PO0000042            | 5009             | LOCKWINDCH               | A03         | Window Lock<br>Chubb             | 5.0000   | 5.0000           | A03       |
| PO0000043            | \$009            | LEVERCHUB3               | A02         | Lever Sashlock Brass<br>Chubb 3" | 7.0000   | 7.0000           | A02       |
| PO0000043            | 5009             | LEVERCHUBMOR             | A03         | Lever Mortice Lock<br>Chubb      | 7.0000   | 7.0000           | A03       |
| PO0000043            | 5009             | LOCKWINDCH               | A03         | Window Lock<br>Chubb             | 7.0000   | 7.0000           | A03       |
| PO0000049            | 5009             | BATTRECHMAXAA            | B02         | Battery Rechargable<br>AA Maxell | 10.0000  | 8.0000           | B02       |
| PO000051             | 9002             | LEVERCHUB3               | A02         | Lever Sashlock Brass<br>Chubb 3" | 2.0000   | 2.0000           | A02       |
|                      |                  |                          |             |                                  |          |                  |           |
|                      |                  |                          |             |                                  |          |                  |           |
|                      |                  |                          |             |                                  |          |                  |           |

The Delivery Note Creation Method has two options:

- Per Order means a separate PDN will be created for each POR covered by the Shipping List
- Per Supplier means that one PDN only will be created per supplier where multiple supplier orders are covered by the Shipping List.

On saving the Shipping List, the Workflow Status of the relevant Purchase Orders are automatically updated with the appropriate status code.

| urchase Orde                                                    | r List 🗙     |           |             |              |             |               |              |                |
|-----------------------------------------------------------------|--------------|-----------|-------------|--------------|-------------|---------------|--------------|----------------|
| Add-F2                                                          | Edit-F3 Copy | Delete-F6 | View-CR Pri | int-F7 Email | Multi-Edit  | Confirm Deliv | ery Return   | Workflow Histo |
| Workflow Status - All 🔻 Order Type - All 💌 Branch - All 💌 Reset |              |           |             |              |             |               |              |                |
| Order date                                                      | Due Date     | Number    | Supplier    | Name         | Supplier Re | Туре          | P O Status 📍 | Shipping Statu |
|                                                                 |              |           |             |              |             |               | act          |                |
| 31/07/2016                                                      | 30/11/2016   | PO0000042 | S009        | HOUSEHOL     | Ship 1      | Standard      | Fully Shipp  | Being Shipped  |
| 02/08/2016                                                      | 30/11/2016   | PO0000043 | S009        | HOUSEHOL     | Ship 2      | Standard      | Fully Shipp  | Being Shipped  |
| 05/09/2016                                                      | 30/11/2016   | PO0000049 | S009        | HOUSEHOL     | Forklift    | Standard      | Part-Shipped | Being Shipped  |
| 03/10/2016                                                      | 30/11/2016   | PO0000051 | 5009        | HOUSEHOL     |             | Standard      | Fully Shipp  | Being Shipped  |

On POR PO0000049, for product code BATTRECHMAXAA, 10 were ordered but only 8 are being shipped. A status of Part-Shipped has therefore been correctly assigned to the order. A Shipping Status column can also be added to the POR List screen; this will inform the user that the goods are "on the way".

A property, "Shipping List Quantity Shipped", can also be added to the Stock Statistics section of the product List screen

| Stock Statistics               |         |
|--------------------------------|---------|
| Stock Level                    | 22      |
| Outstanding Works Orders       |         |
| Outstanding Works Requirements |         |
| Outstanding Sales Orders       | 5       |
| Available Stock Level          | 17      |
| Outstanding Purchase Orders    | 14      |
| Being Shipped                  | 14.0000 |
| Effective Stock Level          | 31      |

Again, this information can prove very useful to staff dealing with customer stock inquiries. This property confirms what quantity of the item is definitely being shipped

# **Receipt of Goods.**

| Shipp | oing List Lis | st 🗙 |           |         |               |        |            |                      |                    |                         |              |
|-------|---------------|------|-----------|---------|---------------|--------|------------|----------------------|--------------------|-------------------------|--------------|
| ≡     | Edit-F3       | Сору | Delete-F6 | View-CR | Print-F7      | Email  | Multi-Edit | Cancel Shipping List | Create Delivery No | tes Change Workflow Sta | tus          |
|       |               |      |           |         |               |        |            |                      |                    | R                       | <u>&amp;</u> |
| Date  | 2             |      | Number    | A       | Alternate Ref | erence | Branch     | Status               | Workflow Status    |                         |              |
| 22/1  | 1/2016        |      | SHP000002 | 4       | 5L-321        |        | 01         | Active               | CR                 |                         |              |

The supplier's delivery docket should be checked against the Shipping List and: any discrepancies must be effected by Editing the Shipping List and then saving the amended list. This is because the Create Delivery Notes command has no user interaction; it just goes ahead and creates the delivery notes.

There are two status codes: a system assigned status known as Status, and a Workflow Status which is setup in Company Configurator and whose automatic assignment is determined in Company Settings.

After executing the Create Delivery Notes command, the System Status is automatically amended to Completed, while the Workflow Status is set to Delivered.

| Sh | ipping List Li | st 🗙     | Purchase D | elivery Note | List     | Purchas | e Order List |            |            |          |          |        |   |
|----|----------------|----------|------------|--------------|----------|---------|--------------|------------|------------|----------|----------|--------|---|
| =  | Edit-F3        | Сору     | Delete-F6  | View-CR      | Print-F7 | Email   | Multi-Edit   | Cancel Shi | pping List | Create [ | Delivery | Notes  |   |
| Ch | ange Workfl    | ow Stati | 15         |              |          |         |              |            |            |          | Q        | A      | 8 |
| ۵  | ate            | Num      | ber        | Alternate Re | ference  |         | Branch       | Status     | WF         | Code     | WF       | Desc   |   |
|    | 2/11/2016      | SHP      | 00002      | SL-321       |          |         | 01           | Completed  | I DEL      |          | Del      | ivered |   |
| 2  | 2/11/2016      | SHP      | 000003     | SL-2         |          |         | 01           | Active     | CR         |          | Cre      | ated   |   |

A Related Item Inquiry on a Completed Shipping List shows that individual PDNs have been generated for each purchase order covered by the list.

| shipping List SHP000002 Related Items                 |
|-------------------------------------------------------|
| 🔺 💼 Shipping List SHP000002                           |
| a 💽 Purchase Order PO0000042 - 31/07/2016             |
| Purchase Delivery Note PO0000042/1 - 22/21/2016       |
| Product Lever Sashlock Brass Chubb 3" [LEVERCHUB3]    |
| Product Lever Mortice Lock Chubb [LEVERCHUBMOR]       |
| Product Window Lock Chubb [LOCKWINDCH]                |
| \Lambda Supplier HOUSEHOLD OBJECTS UK LIMITED [S009]  |
| 🔺 💽 Purchase Order PO0000043 - 02/08/2016             |
| Purchase Delivery Note PO0000043/1 - 22/41/2016       |
| 🔺 🧰 Purchase Order PO0000049 - 05/09/2016             |
| → 🕞 Purchase Delivery Note PO0000049/1 - 22/22/2016   |
| Product Battery Rechargable AA Maxell [BATTRECHMAXAA] |
| 🔺 📴 Purchase Order PO0000051 - 03/10/2016             |
| Purchase Delivery Note PO0000051/1 - 22/11/2016       |
|                                                       |

This is because the Delivery Note Creation Method was set to Per Order See next page for an example of one delivery per supplier.

Generating a PDN per purchase order also means that the company can accommodate any method the supplier invoices for the goods, e.g. one invoice per Purchase Order, or one consolidated invoice for the Shipping List.

Item

-----

-----

-----

-----

-----

\_\_\_\_\_

-----

-----

-----

| Shipping List               | Shipping List                                  |  |  |  |  |  |  |  |  |
|-----------------------------|------------------------------------------------|--|--|--|--|--|--|--|--|
|                             |                                                |  |  |  |  |  |  |  |  |
| Date                        | 22/11/2016                                     |  |  |  |  |  |  |  |  |
| Due Date                    | 27/11/2016                                     |  |  |  |  |  |  |  |  |
| Number                      | SHP000003                                      |  |  |  |  |  |  |  |  |
|                             |                                                |  |  |  |  |  |  |  |  |
| Alternate Reference         | SL-2                                           |  |  |  |  |  |  |  |  |
|                             |                                                |  |  |  |  |  |  |  |  |
| Branch                      | Head Office [01]                               |  |  |  |  |  |  |  |  |
| Particulars                 |                                                |  |  |  |  |  |  |  |  |
|                             |                                                |  |  |  |  |  |  |  |  |
| Delivery Note Creation Meth | Delivery Note Creation Method   Per Supplier 🥏 |  |  |  |  |  |  |  |  |
|                             |                                                |  |  |  |  |  |  |  |  |
|                             |                                                |  |  |  |  |  |  |  |  |
|                             |                                                |  |  |  |  |  |  |  |  |

|   | Order 📍   | Supplier | Product     | Primary Bin | Description                            | Quantity | Quantity Shipped | Stock |
|---|-----------|----------|-------------|-------------|----------------------------------------|----------|------------------|-------|
| Þ | PO0000056 | 5002     | CCD         | A06         | Chimney Cap<br>Double                  | 12.0000  | 12.0000          | A06   |
|   | PO0000056 | S002     | CCS         | A06         | Chimney Cap<br>Single                  | 12.0000  | 12.0000          | A06   |
|   | PO0000056 | 5002     | стсс        | A06         | Chimney Cowl Colt<br>Top               | 12.0000  | 12.0000          | A06   |
|   | PO0000056 | 5002     | FFCC        | A06         | Chimney Cleaner<br>Flue Free           | 12.0000  | 12.0000          | A06   |
|   | PO0000055 | 5002     | PAINTCCW25  | B02         | Paint Crown<br>Ceiling 2.5L White      | 10.0000  | 10.0000          | B02   |
|   | PO0000055 | 5002     | PAINTCCW5   | B02         | Paint Crown<br>Ceiling 5L White        | 10.0000  | 10.0000          | B02   |
|   | PO0000055 | 5002     | PAINTCEFGRY | B02         | Paint Crown<br>Epimac Grey Floor<br>5L | 10.0000  | 10.0000          | B02   |
|   | PO0000055 | 5002     | PAINTCWSH   | B02         | Paint Crown Wall<br>White Sheen 2.5L   | 10.0000  | 10.0000          | B02   |

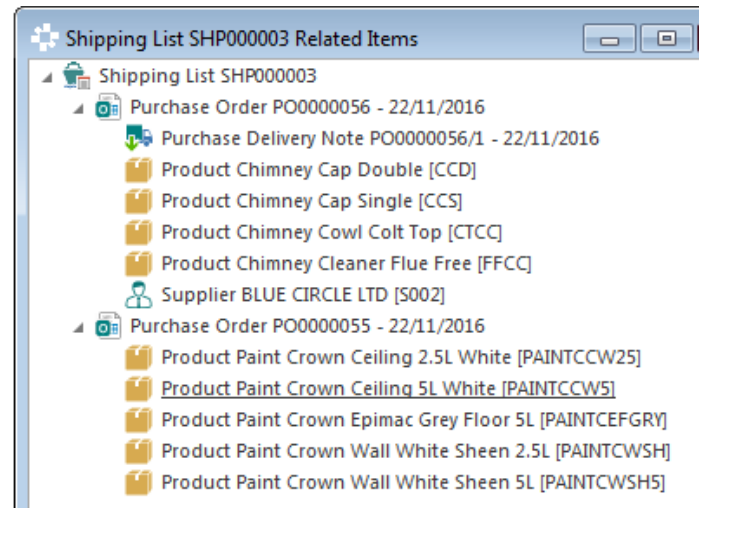

Related Item Inquiry showing only the one PDN. Below is an extract from the actual PDN

| Product     | Description                       | Ordered | Delivered |
|-------------|-----------------------------------|---------|-----------|
| CCD         | Chimney Cap Double                | 12      | 12        |
| CCS         | Chimney Cap Single                | 12      | 12        |
| стсс        | Chimney Cowl Colt Top             | 12      | 12        |
| FFCC        | Chimney Cleaner Flue Free         | 12      | 12        |
| PAINTCCW25  | Paint Crown Ceiling 2.5L White    | 10      | 10        |
| PAINTCCW5   | Paint Crown Ceiling 5L White      | 10      | 10        |
| PAINTCEFGRY | Paint Crown Epimac Grey Floor 5L  | 10      | 10        |
| PAINTCWSH   | Paint Crown Wall White Sheen 2.5L | 10      | 10        |
| PAINTCWSH5  | Paint Crown Wall White Sheen 5L   | 10      | 10        |

# Appendix 1: POR with automatic write-off.

Supplier Toolz N Stuff has a policy of "no back orders". This is effected in his record under the Options/Order Processing Smart Part, e.g.

| Options                              |                                         |
|--------------------------------------|-----------------------------------------|
| Delivery Note Tax Matching Tolerance |                                         |
| Delivery Note Tax Matching Tolerance |                                         |
| Order Processing                     |                                         |
| Default Order Type                   | Standard [STANDARD]                     |
| Lead Time Units                      | Days                                    |
| Default Delivery Control Method      | Automatically Write Off Remaining Items |

| Pur  | chase Delivery     | Note           |                              |                     |          |           |    |                                            |  |
|------|--------------------|----------------|------------------------------|---------------------|----------|-----------|----|--------------------------------------------|--|
| 4    | 🔒 toolz            | N STUFF        |                              |                     |          |           | A  | ccount Details                             |  |
| Sup  | pplier             |                | TOOLZ N STUP                 | F [S013]            |          |           | Т  | rading Name                                |  |
| Date |                    | 26/04/201€ ∨   | 4/2016 V Due Date 26/04/2016 |                     | 4/201€ ♥ | ✓ Address |    |                                            |  |
| Sup  | Supplier Reference |                | WOFF Number PO000002         |                     |          | 00025/1   |    | Credit Status                              |  |
| Tot  | al Estimated Ac    | lditional Cost | 0.00                         | Apportioning Method | Value    | e V       | B  | alance<br>)utstanding O<br>Inbilled Delive |  |
|      |                    |                |                              |                     |          |           |    |                                            |  |
| P    | PO R Ref           | Product        | Description                  | 1                   | Ordered  | Deliver   | ed | Quantity                                   |  |
| P    | PO0000025          | CC101          | Cold Chise                   | 10 x 1              | 20.0000  | 0.00      | 00 | 18                                         |  |
| IP   | PO0000025          | CC103Q         | Cold Chise                   | 10 x 3/4            | 30.0000  | 0.00      | 00 | 28                                         |  |

On saving the PDN, the shortages will be automatically written off. If we inquire into the original purchase order we can see the supply situation.

| Product | Description          | Ordered | Supplied | Written Off | O/ S   | l |
|---------|----------------------|---------|----------|-------------|--------|---|
| CC101   | Cold Chisel 10 x 1   | 20.0000 | 18.0000  | 2.0000      | 0.0000 | Ï |
| CC103Q  | Cold Chisel 10 x 3/4 | 30.0000 | 28.0000  | 2.0000      | 0.0000 | I |

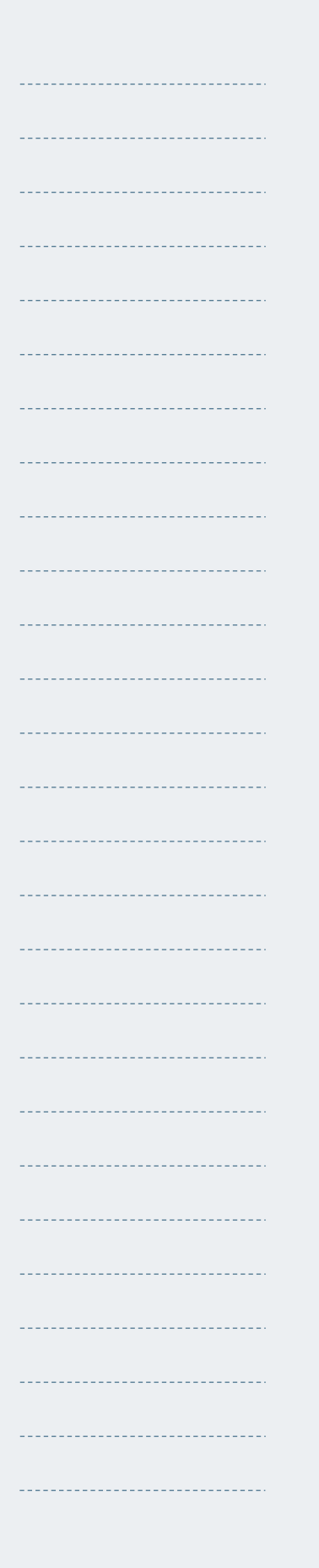

# **Appendix 2: PDNs - Batch Controlled Products.**

|    | TOOLZ N STUFF                                                                           |                                        |      |                                                                                           |                               |                         | Account Deta                                                               | ails Delivery De         |
|----|-----------------------------------------------------------------------------------------|----------------------------------------|------|-------------------------------------------------------------------------------------------|-------------------------------|-------------------------|----------------------------------------------------------------------------|--------------------------|
| Si | upplier                                                                                 | TOOLZ N STUFF [SC                      | 13]  |                                                                                           |                               |                         | Name<br>Trading Nam                                                        | e                        |
| D  | ate                                                                                     | 25/04/2016                             | ~    | Due Date                                                                                  | 25/04/2016                    | ~                       | Address                                                                    |                          |
| Sı | upplier Reference                                                                       | Batch EXP                              |      | Number                                                                                    | PO0000022/1                   |                         | Credit Status                                                              |                          |
| Тс | tal Estimated Additional Cos                                                            | t                                      | 0.00 | Apportioning Method                                                                       | Value                         | ~                       | Balance                                                                    | - ·                      |
|    |                                                                                         |                                        |      |                                                                                           |                               |                         |                                                                            |                          |
|    |                                                                                         |                                        |      |                                                                                           |                               |                         |                                                                            |                          |
|    | Product Descr                                                                           | iption                                 |      | Ordered                                                                                   | <br>Delivered                 | Quantity                | Units                                                                      | Net Pric                 |
| •  | Product Descr<br>BAT01 Batch                                                            | iption<br>Product 1                    |      | Ordered<br>5.0000                                                                         | Delivered<br>0.0000           | Quantity<br>S           | Units<br>Each                                                              | Net Pric                 |
| •  | Product Descr<br>BAT01 Batch<br>BAT02 Batch                                             | iption<br>Product 1<br>Product 2       |      | Ordered<br>5.0000<br>6.0000                                                               | Delivered<br>0.0000<br>0.0000 | Quantity<br>S<br>6      | Units<br>Each<br>Each                                                      | Net Pric<br>45.0<br>50.0 |
| *  | Product Desc<br>BAT01 Batch<br>BAT02 Batch                                              | iption<br>Product 1<br>Product 2       |      | Ordered<br>5.0000<br>6.0000                                                               | Delivered<br>0.0000<br>0.0000 | Quantity<br>S<br>6      | Units<br>Each<br>Each                                                      | Net Pric<br>45.0<br>50.0 |
| *  | Product Descr<br>BAT01 Batch<br>BAT02 Batch                                             | iption<br>Product 1<br>Product 2       |      | Ordered<br>5.0000<br>6.0000<br>Special Info                                               | Delivered<br>0.0000<br>0.0000 | Quantity<br>5<br>6      | Units<br>Each<br>Each<br>Add Order Items                                   | Net Pric<br>45.0<br>50.0 |
| *  | Product Descr<br>BAT01 Batch<br>BAT02 Batch<br>BAT02 Eatch<br>Delete-<br>Delete-        | iption<br>Product 1<br>Product 2       |      | Ordered<br>5.0000<br>6.0000<br>Special Info<br>Special Product Catalo                     | Delivered<br>0.0000<br>0.0000 | Quantity<br>5<br>6      | Units<br>Each<br>Each<br>Add Order Items<br>Edit Kit                       | Net Pric<br>45,0<br>50,0 |
| *  | Product Desci<br>BAT01 Batch<br>BAT02 Batch<br>BAT02 Batch<br>Delete-<br>Alternate Item | iption<br>Product 1<br>Product 2<br>r6 |      | Ordered<br>5.0000<br>6.0000<br>Special Info<br>Special Product Catalo<br>Clear Quantities | Delivered<br>0.0000<br>0.0000 | Quantity<br>5<br>6<br>8 | Units<br>Each<br>Each<br>Add Order Items<br>Edit Kit<br>atch/Bin Allocatio | Net Pric<br>45,0<br>50,0 |

For batch controlled items, use the Batch/Bin Allocation command to both enter the batch details of each quantity received and to specify the bin location where the goods have been stored. Highlight the relevant detail line and execute the command to display this form:-

| 1 | Ba      | atch Allocation      | 1                  |                                |              |               |             |             |                        |             |          | x   |
|---|---------|----------------------|--------------------|--------------------------------|--------------|---------------|-------------|-------------|------------------------|-------------|----------|-----|
|   | Pi<br>D | roduct<br>escription | BAT01<br>Batch Pro | duct 1                         |              |               |             |             |                        |             |          | ^   |
|   | Q       | uantity              | 5.0000             | Quantity Alloca                | ated 0.0000  | Quantity Rema | iining 5.00 | 00          | Batch Details          |             |          | 1   |
|   |         | Batch                | Туре               | Expiry Date                    | Stock Bin    | Quantity      | Batch Group | $^{\wedge}$ | Type                   | Auto        |          |     |
|   | I       |                      | Auto               |                                |              | 0.0000        |             |             | Created                |             |          |     |
|   |         | IT A F               | TT                 | $\mathbf{n} \wedge \mathbf{r}$ | <i>T</i> 7 7 |               |             |             | Manufactured<br>Expirv |             |          | ~   |
|   | ÷.      | ج 📃                  | <b>*</b>           |                                |              |               | Ne          | w Ba        | tch-F4 Reset-F5        | Continue-F9 | Cancel-E | ESC |

Click the New Batch-F4 command to add the batch details.

| atch Details        |                   |          |                        |                 |
|---------------------|-------------------|----------|------------------------|-----------------|
| Creation Date       | 25/04/2016        | V        |                        |                 |
| Number              | BN-20160228-01    |          | No incore              |                 |
| Alternate Reference | < Automatically A | ssigned> | No image               | data            |
| Туре                | Manual            | ×        |                        |                 |
| Batch Group         |                   | •••      |                        |                 |
| Manufacture Date    | 28/02/2016        | ~        | BAT01                  |                 |
| Best Before Date    | 31/12/2016        | ~        | Batch Product 1        |                 |
| Shelf Advice Date   | 24/12/2016        | ~        | Category               | BAT             |
| Expiry Date         | 10/01/2017        | ~        | iype<br>Batch Tracking | Standard<br>Yes |
| Status              | Open              | ¥        | Primary Stock Bin      | A01             |
| Workflow Status     | Approved [APPR]   | •••      | Status                 | APPROVED        |

**Note:** A Batch Group is an optional, additional layer of traceability. Example, a pallet of boxed goods has its own pallet batch number, each box on the pallet has its box batch number. The pallet batch number would be captured using the Batch Group reference.

On saving the batch details screen, the user is returned to the Batch Allocation screen:-

| Product     | BAT01      |                |            |                 |             |               |                  |  |
|-------------|------------|----------------|------------|-----------------|-------------|---------------|------------------|--|
| Description | Batch Proc | duct 1         |            |                 |             |               |                  |  |
| Quantity    | 5.0000     | Quantity Alloc | ated 5.000 | 0 Quantity Rema | aining 0.00 | 00 Batch Deta | ils              |  |
|             | _          |                | (          |                 | -           | Reference     | e BN00000037     |  |
| Batch       | Туре       | Expiry Date    | Stock Bin  | Quantity        | Batch Group | Type          | Manual           |  |
|             |            |                | 4.01       | E 0000          |             | Countral      | 25 /04 /2016     |  |
| BN-2016022. | Manual     | 10/01/2017     | AUI        | 5.0000          |             | Created       | 25/04/2016       |  |
| BN-2016022. | Manual     | 10/01/2017     | AUI        | 5.0000          | )           | Manufad       | tured 28/02/2016 |  |

| P                           | roduct              | BAT01                    |                                             |       |               |                                 |                   |       |
|-----------------------------|---------------------|--------------------------|---------------------------------------------|-------|---------------|---------------------------------|-------------------|-------|
| Description Batch Product 1 |                     |                          |                                             |       |               |                                 |                   |       |
|                             |                     |                          |                                             |       |               |                                 |                   |       |
|                             |                     |                          |                                             |       |               |                                 |                   |       |
| q                           | )uantity            | 5.0000                   | Quantity Alloc                              | ated  | 3.000         | Quantity Rem                    | aining            | 2.000 |
| 9                           | Quantity<br>Batch   | 5.0000<br>Type           | Quantity Alloc                              | Stock | 3.0000<br>Bin | Quantity Rem                    | aining<br>Batch G | 2.000 |
| 9                           | Batch<br>BN-2016022 | 5.0000<br>Type<br>Manual | Quantity Alloc<br>Expiry Date<br>10/01/2017 | Stock | 3.0000<br>Bin | Quantity Remain Quantity 3.0000 | aining<br>Batch G | 2.000 |

The system assumes that the full quantity will be placed in its Primary Bin and populates the properties accordingly. The quantity received can be allocated over several batches and stored in multiple bins. When the Quantity Remaining is zero, the information can be saved.

**Appendix 3: Landed Cost – Automatic Uplifts** 

Where products purchased are always subject to consistent "on-cost uplifts", iQ can accommodate this requirement through its Landed Cost facility.

The Landed Cost facility allows a maximum of four uplift costs, i.e. duty, freight, inland fee rates, and agent fee rates, to be stored within the Purchasing Smart Part of each product, e.g.

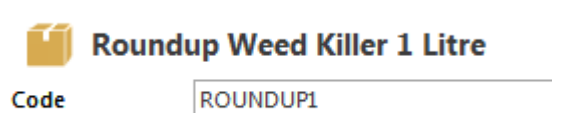

Roundup Weed Killer 1 Litre

| Fulchase Flices  |                        |     |
|------------------|------------------------|-----|
| Default Supplier | BLUE CIRCLE LTD [S002] |     |
| Default Currency | EUR                    |     |
| Default Tax Rate | 20% Resale [01]        | ••• |
| Duty Rate        | ··· Freight Rate       |     |
| Inland Fee Rate  | ···· Agent Fee Rate    |     |

During Purchase Delivery creation, these uplift costs **are automatically applied** to the purchase order costs so as to arrive at landed cost. The uplifts are first setup in Company Configurator/Purchases but, as is standard in iQ, can also be setup "on the fly".

Each of the Uplift Values can be posted to their own GL Accruals A/C or can all be posted to the same GL Accrual A/C – the choice is determined by the Company Setting shown below. If the "Split" option is selected, each accrual type will post to its GL account. The Uplift Accrual accounts are specified in the relevant Stock Posting Maps.

| Stock Duty Cost Control Account        | Stock Purchase -Accruals Duty [80416]          |
|----------------------------------------|------------------------------------------------|
| Stock Freight Cost Control Account     | Stock Purchase -Accruals Freight [80417]       |
| Stock Inland Fees Cost Control Account | Stock Purchase -Accruals Handling Fees [80418] |
| Stock Agent Fees Cost Control Account  | Stock Purchase -Accruals Agent Fees [80419]    |

The Landed Cost facility can be used with all Stock Valuation Methods:-

- 1. Average
- 2. FIFO
- 3. LIFO
- 4. Costing from Batch
- 5. Estimated landed Cost

One very important point! In order for the Landed Cost facility to be used with Stock Valuation Methods 1 to 4 above, the Company Setting,

Estimated Additional Cost Handling

must be set to one of the two

options below:-

Ignore Use Estimated Landed Cost Calculation Split Estimated Landed Cost Calculation

Selling Prices can optionally be derived from the Landed Cost using Mark-Up percentages. During the creation of a Purchase Delivery Note, on a detail line by line basis, the user has the option to update the landed Cost and recalculate the derived selling prices.

# **Uplifts Setup**

| Configurator     |                                    |
|------------------|------------------------------------|
| Purchases        | Under the Purcl<br>Configurator, s |
| Duty Rates 🔺     | apply to produc<br>Duty and Freigh |
| Freight Rates    | As many of ea                      |
| Inland Fee Rates | required can be                    |
| Agent Fee Rates  | products will                      |
|                  | uplifts. Use a m                   |

Under the Purchases Smart part of Company Configurator, setup the uplifts which can apply to products. We will setup two uplifts, Duty and Freight.

As many of each type of uplift that are required can be setup to cater for different charges and fees that may apply. Different products will attract different on-cost uplifts. Use a meaningful code for each type, e.g. FR06 (Freight 6%), FR10 (Freight 10%), DU03 (Duty 3%) etc.

| <b>\$</b> 1        |                        |        |
|--------------------|------------------------|--------|
| Code               | FR06                   |        |
| Description        | Freight 6%             |        |
| Percentage         |                        | 6.00 % |
| Amount             |                        | 0.00   |
| Application Method | Percentage Then Amount | ~      |
|                    | Percentage Then Amount |        |
|                    | Amount Then Percentage |        |

For each uplift type, either a percentage or an amount, or both, can be applied. Where both uplifts apply, the Application Method determines how they are applied.

A Company Setting that must be set is the one in Costings, i.e.

| Costing                                  |                           |     |
|------------------------------------------|---------------------------|-----|
| Cost Price Rounding Precision            |                           |     |
| Check For Quantity Breaks ?              | No                        |     |
| Zero Stock Average Cost Update Handling  | Update With Transaction C | ost |
| Estimated Landed Cost Calculation Method | Both To Base Cost         |     |

The options here are:-Duty Then Freight Freight Then Duty Both To Base Cost

Both to Base Cost means that, Duty and Freight uplifts will be applied separately to the purchase unit. The other options would mean one is first applied to the purchase cost and then the other uplift is applied to that increased cost.

For our example, these are the 4 uplifts setup:-

| Code | Description | Percentage | Amount | Application Method     |
|------|-------------|------------|--------|------------------------|
|      |             |            |        |                        |
| FR06 | Freight 6%  | 6.00 %     | 0.00   | Percentage Then Amount |

| Code  | Description | Rate   | Amount | Application Method |
|-------|-------------|--------|--------|--------------------|
|       |             |        |        |                    |
| DU023 | Duty 2.3%   | 2.30 % | 0.00   | Rate Then Amount   |

| Code  | Description | Rate   | Amount | Application Method |
|-------|-------------|--------|--------|--------------------|
|       |             |        |        |                    |
| HAN02 | Handling 2% | 2.00 % | 0.00   | Rate Then Amount   |

| ( | Code  | Description    | Rate   | Amount | Application Method |
|---|-------|----------------|--------|--------|--------------------|
|   |       |                |        |        |                    |
| ŀ | 4G050 | Agent 50 cents | 0.00 % | 0.50   | Amount Then Rate   |

# Assigning the uplifts to product code ROUNDUP1:-

| Default Supplier | BLUE CIRCLE LTD [S002] |                    |                        |
|------------------|------------------------|--------------------|------------------------|
| Default Currency | EUR                    |                    |                        |
| Default Tax Rate | 20% Resale [01]        |                    |                        |
| Duty Rate        | Duty 2.3% [DU023]      | ··· Freight Rate   | Freight 6% [FR06]      |
| Inland Fee Rate  | Handling 2% [HAN02]    | ··· Agent Fee Rate | Agent 50 cents [AG050] |
|                  |                        |                    |                        |

## How it works!

A PDN is created to receive a quantity of 10 at a unit price of 10.00.

| SCANTH              |                                                      | v             |              |          |        |             |        | Account Details    | Delivery Details |
|---------------------|------------------------------------------------------|---------------|--------------|----------|--------|-------------|--------|--------------------|------------------|
| UT SCANT            |                                                      |               |              |          |        |             |        | Name               | SC/              |
| Supplier            | SCAI                                                 | THORP & CLEAI |              |          |        |             |        | Address            | 20               |
| Date                | 26/0                                                 | /2016         | $\sim$       | Due Date | 26     | /04/2016    | $\sim$ | Phone              | 041              |
| Supplier Reference  | Uplit                                                | ts Exp        |              | Number   | PC     | 0000023/1   |        | Credit Status      | NO               |
| Total Estimated Add | mated Additional Cost 0.00 Apportioning Method Value |               | $\checkmark$ | Balance  |        |             |        |                    |                  |
|                     |                                                      |               |              |          |        |             |        | Unbilled Deliverie | ers<br>es Base   |
|                     |                                                      |               |              |          |        |             |        |                    |                  |
|                     |                                                      |               |              |          |        |             |        |                    |                  |
|                     |                                                      |               |              |          |        |             |        |                    |                  |
| PO R Ref            | Product                                              | Description   | 1            |          | Ordere | d Delivered | Quan   | tity Units         | Net Price        |

This is the GL Posting for the PDN which shows that:-

- The Stock account has been debited with the landed cost of the goods.
- The Stock Purchase Accruals account has been credited with the value of the goods
- Each of the Uplift Accruals accounts has been credited with the relevant uplift cost.

| ock Movem   | ent      |                                 |              |        |          |          |          |
|-------------|----------|---------------------------------|--------------|--------|----------|----------|----------|
| etails      |          |                                 |              |        |          |          |          |
|             |          |                                 |              |        |          |          |          |
| Date        |          | 26/04/2016                      |              |        |          |          |          |
| Period      |          | April 2016                      |              |        |          |          |          |
| Number      |          | PO0000023/2                     |              |        |          |          |          |
| Alternate F | eference | Uplifts Exp                     |              |        |          |          |          |
| Particulars |          | SCANTHORP & CLEARY              |              |        |          |          |          |
| Branch      |          | Head Office [01]                |              |        |          |          |          |
| Balance     |          |                                 |              |        |          |          |          |
| ems         |          |                                 |              |        |          |          |          |
|             |          |                                 |              |        |          |          |          |
| Account     | Descript | ion                             | Journal Type | Amount | Currency | D R Base | C R Base |
| 70100       | Stock Co | ontrol A/c                      | Debit        | 115.30 | EUR      | 115.30   | 0.0      |
| 80410       | Stock Pu | irchase Accruals                | Credit       | 100.00 | EUR      | 0.00     | 100.00   |
| 80417       | Stock Pu | irchase -Accruals Freight       | Credit       | 6.00   | EUR      | 0.00     | 6.00     |
| 80416       | Stock Pu | irchase -Accruals Duty          | Credit       | 2.30   | EUR      | 0.00     | 2.30     |
| 80419       | Stock Pu | irchase -Accruals Agent Fees    | Credit       | 5.00   | EUR      | 0.00     | 5.0      |
| 90/19       | Stock Pr | irchase -Accruals Handling Fees | Credit       | 2.00   | FLIR     | 0.00     | 2.00     |

When the invoices for the various uplift costs have been received, they will be posted to these Uplift Accrual accounts. Any differences represent an under/over recovery and should be journaled to the P & L section.

Cross Check on calculated figures.

Each of the uplifts was applied to the base amount of 100.00. Freight, Duty and Handling were 6%, 2.3% and 2% respectively. The agent fee was 0.50 per unit and as 10 units were received, the uplift value is 5.00. These are the amounts shown in the GL postings above.

The landed value of the 10 units was 115.30 giving a unit landed cost of 11.53 which is what the product costings inquiry is showing:-

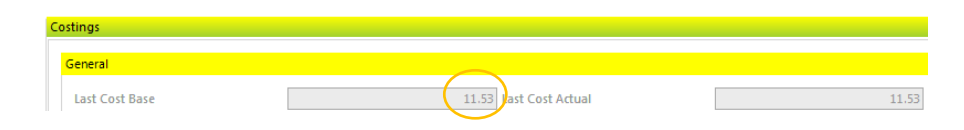

# **Appendix 4: Direct Purchase Orders**

Purchase Orders with Type Direct are orders which are supplied directly to the end-customer; they are never physically received into the company's stores. Usually a Direct POR is created as a B2B from a Direct Sales Order. The same logic applies to both types of orders.

| 🕆 P | urchase Order               |                                     |      |         |                |        |                |     |
|-----|-----------------------------|-------------------------------------|------|---------|----------------|--------|----------------|-----|
|     |                             | RSON SUPPLIES LTD                   |      |         |                |        |                |     |
| s   | upplier                     | TERRY HENDERSON SUPPLIES LTD [S015] |      | Order   | Туре           |        | Direct [DIRECT | ]   |
| c   | Turrency                    | Euro [EUR]                          |      |         |                |        |                |     |
| D   | Date                        | 26/04/2016                          | ~    | Due D   | ate            |        | 30/04/2016     |     |
| s   | upplier Reference           | Direct PO                           |      | Numbe   | er             |        | < Automatical  | y / |
| В   | Branch                      | Head Office [01]                    |      | Deliver | To Branch      |        | Head Office [0 | )1] |
| Т   | otal Estimated Additional ( | Cost                                | 0.00 | Appor   | tioning Method |        | Value          |     |
|     |                             |                                     |      |         |                |        |                |     |
|     | Product                     | Description                         | Q    | uantity | O/ S           | Units  |                |     |
|     | 1163492                     | Yankee Candle Pine Jar              |      | 50.0000 | 50.0000        | Pack-6 |                |     |
| I   | 1086031                     | Yankee Candle Midsummer Nights      |      | 50.0000 | 50.0000        | Pack-6 |                | Ľ   |

When the supplier sends confirmation that the goods have been dispatched, the PDN is created in the normal way and eventually matched to the supplier's invoice when received. <u>While no stock movements are created</u>, the historical information is updated:-

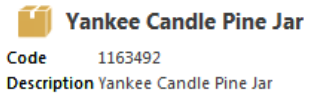

Description Yankee Candle Pine Jar Category Candles

#### Purchase Order Lines

| Date       | Number   | Supplier            | Quantity |
|------------|----------|---------------------|----------|
|            |          |                     |          |
| 26/04/2016 | PO000024 | TERRY HENDERSON SUP | 50.0000  |

| Purchases Last 12 Months |        |        |  |  |  |
|--------------------------|--------|--------|--|--|--|
| May 15                   | Jun 15 | Jul 15 |  |  |  |
| 0.000                    | 0.0000 | 0.0000 |  |  |  |
| Sales Last 12 Monti      | hs     |        |  |  |  |
| May 15                   | Jun 15 | Jul 15 |  |  |  |
| 0.000                    | 0.0000 | 0.0000 |  |  |  |
|                          |        |        |  |  |  |

The Product Statistics "purchases and sales" monthly tables are **NOT updated** by Direct Orders; these are only updated from Stock Movements and Direct Orders do NOT create stock movements.

# **Appendix 5: Shipping Lists – Stock Bin Assign.**

When receiving a Shipping List into a Branch, the receiving Stock Bin will be automatically selected in the following hierarchy.

1. Shipping List line's Stock Bin

Stock Control Ont

2. The Branch's "Default Goods in Holding Stock Bin". This is specified in the Branch Setup under Stock Control Options.

| Stock Control                         |                    |                                    |                     |  |
|---------------------------------------|--------------------|------------------------------------|---------------------|--|
| Exclude From Others Branch Stock Leve | No                 | Default Despatch Stock Bin         |                     |  |
| Default Primary Stock Bin             | LOND-PRIMARY [01-F | Default Assembly Stock Bin         |                     |  |
| Default Goods In Holding Stock Bin    | •••                | Default Stock Adjustment Stock Bin | Adjust Bin-HO [ADJ- |  |
| Returns Confirmation Quarantine Stock | Quarantine Bin [Q] |                                    |                     |  |
|                                       | L                  |                                    |                     |  |

**3.** The "Default Goods in Holding Stock Bin" as specified in Company Settings under Stock Control.

| t | ock Control                           |                 |
|---|---------------------------------------|-----------------|
|   | Automatically Maintain General Ledger | Yes             |
|   | Negative Stock Check Level Type       | Stock Level     |
|   | Barcode Preamble Character            | *               |
|   | Default Goods In Holding Stock Bin    |                 |
|   | Negative Stock Check Method           | Document Branch |

4. The product's Primary Stock Bin.

The main Company Settings related to Shipping Lists are described on the next page.

# Shipping List – Company Settings.

| neral                                  |                                          |     |                                       |                                                   |    |
|----------------------------------------|------------------------------------------|-----|---------------------------------------|---------------------------------------------------|----|
| urchase Order Soft Locking Mode        | Check And Lock On Shipping List Creation | ¥   | Work Flow Status For Shipping List Cr | Created [CR]                                      |    |
| Vorkflow Status For Shipping List Can  | Cancelled [CC]                           | *** | Workflow Status For Shipping List Del | Delivered [DEL]                                   |    |
| urchase Delivery Note Creation Control | Process Delivery Notes Automatically     | Y   | Purchase Order Line Due Date Control  | Update With Shipping List Due Date On Creation    |    |
| Quantity Shipped Over Supply Control   | Allow                                    | ~   | Deposit Accrual Journal Type          |                                                   |    |
| alance Accrual Journal Type            |                                          | ••• | Invoice Accrual Journal Type          |                                                   |    |
| Quantity Shipped Control               | Set To Zero                              | V   | Shipping List Delivery Update Control | Update Shipping List To Delivered Status Based On | 1. |

Purchase Order Soft Locking Mode: Two options here:-

**Check and Lock on Shipping List Creation**": the default setting. Once the Create Shipping List command is executed, the Purchase Order is locked from other users until the Shipping List is either saved or cancelled.

Disabled: Never use this setting!

**Workflow Statuses:** for Shipping List cancellation and Delivery, select from list.

Purchase Delivery Note Creation Control: Two options here:-Process Delivery Notes Automatically Show Created Delivery Notes

These settings are used when using the "Create Delivery Note" command in the Shipping List screen.

**Process Delivery Notes Automatically:** This will create the Purchase Delivery Note.

Show Created Delivery Notes:

If one item is selected, it will pop up and show the delivery note, and if more than one item is selected you will get the option to create show the created delivery notes or not.. if you select yes, each delivery note being created will pop up in turn, in edit mode. If you select no, all delivery notes will be generated.

Purchase Order Line Due Date Control: Three self-explanatory options here:-

Update With Shipping List Due Date On Creation

- Do Not Update On Shipping List Creation
- a Always Update With Shipping List Due Date

**Quantity Shipped Over Supply Control:** This determines what happens if the suppliers ships more than the ordered quantity. Options are: Allow, Warn, Confirm or Prevent.

**Quantity Shipped Control:** This setting determines, when creating a Shipping List, if the Shipping Quantity is already populated with the outstanding order quantity, or left blank thereby forcing the user to enter the quantities.

Shipping List Delivery Update Control: two options here. Update Shipping List To Delivered Status Based On Quantity Delivered Matching Quantity Shipped Update Shipping List To Delivered Status On Purchase Delivery Note Generated

**Deposit Accrual Journal Type:** 

**Balance Accrual Journal Type:** 

**Invoice Accrual Journal Type:** 

The above three settings are outside the scope of this manual. They will be covered in a separate manual dealing with the more advanced facilities of iQ relating to procurement.

# **Appendix 6: Buying Departments**

This facility was introduced in July 2017 under Beta Feature Id 15219.

A buying department is essentially a grouping of products and users that associates them together. A user can be assigned to a buying department and in turn is responsible for buying products that are the mandate of that buying department.

| 🛟 Configurator            |                                         |              |
|---------------------------|-----------------------------------------|--------------|
| Search Results for buying | ⊟ Add-F2 Edit-F3 Copy Delete-F6 View-CR | Print-F7 Ema |
| Buying Departments        | 🛟 Buying Department                     |              |
|                           | Code HW Description Hardware            |              |
| System                    |                                         |              |
| Company                   |                                         |              |
| company                   | Week                                    | Amount Base  |
| Sales                     | Week 9                                  | 200.00       |
| baleb                     | Week 10                                 | 300.00       |
| Credit Control            | Week 11                                 | 350.00       |
|                           | Week 12                                 | 400.00       |

Buying Departments are setup in Configurator. The buying record or object, contains a code and description and optionally, a list of weekly budgets.

The weekly budgets are just an amount value associated with a given week. They can be added and edited manually. A property has also been added to the Buying Department called "Current Week Budget" which will return the weekly budget object for the current week.

Each User now has a property for "Buying Department" which associates the user with that department. It can be found in the new Purchasing section in the User Options.

Period Control Mobile Warehouse Trade Counter Purchase Delivery Reconciliation User Interface Selling Global Timeout Sales Picking Notes BI User Alerts Bank And Cash Perchasing General Buying Department Hardware (HV)

Each product now also has a "Buying Department" property which associates a product with a specific buying department.

| Basic Setup        |                          |   |                    |                   |
|--------------------|--------------------------|---|--------------------|-------------------|
| Default Supplier   | TOOLZ N STUFF [5013]     |   | Manufacturer       |                   |
| Valuation Method   | Average                  | ~ | Posting Map        | Stock Posting Map |
| Buyer              | Administrator [SYSADMIN] |   | Buying Department  | Hardware [HW]     |
| Overflow Stock Bin |                          |   | Assembly Stock Bin | Assembly [ASB01]  |

These properties allow custom conditions and filters to be used to only allow users access to their relevant properties. They can also be used to report on or calculate values of sales or purchases for a given buying department.

To help support the creation of custom reports and values, a new global property has been added called RelativeWeeks which works in a similar manner to Relative Periods except that it is used for weeks. It can be found on the properties of every object and has three values.

- Current Week
- Previous Week
- Next Week

It can be used to filter results by a specific week when using a custom calculation. The Buying Department list can be found on the stock ribbon menu when using Beta Feature Id 15219.

To assist with updating the budget values of a buying department, a new import helper has been added which is capable of handling the update of existing weeks' budgets as well as adding new budget entries if they don't currently exist. It's called the "Buying Department Budget Update Import Helper" and should be configured as shown on the following page.

| <br> | <br> | <br> |  |
|------|------|------|--|
| <br> | <br> | <br> |  |
| <br> | <br> | <br> |  |
| <br> | <br> | <br> |  |
| <br> | <br> | <br> |  |
| <br> | <br> | <br> |  |
| <br> | <br> | <br> |  |
| <br> | <br> | <br> |  |
| <br> | <br> | <br> |  |
| <br> | <br> | <br> |  |
| <br> | <br> | <br> |  |
| <br> | <br> | <br> |  |
|      |      |      |  |
| <br> | <br> | <br> |  |
| <br> | <br> | <br> |  |
| <br> | <br> | <br> |  |
| <br> | <br> | <br> |  |
|      |      | <br> |  |
|      |      | <br> |  |
|      |      |      |  |
|      |      |      |  |
|      |      |      |  |
|      |      |      |  |
|      |      |      |  |
|      |      |      |  |
|      |      |      |  |

| 🚏 Data Import Schema                                                                                             |                                                    |                           |
|----------------------------------------------------------------------------------------------------|----------------------------------------------------|---------------------------|
| Description                                                                                                    | Buving Dept Budget Import                          |                           |
| Object Type                                                                                                    | Buying Department Budget Update Imp                | oort Helper               |
| Provider Agent Type                                                                                              | Excel Import Provider Agent                        |                           |
| File Path                                                                                                    |                                                    |                           |
| Key Property                                                                                                    | BuyingDepartmentCode                               |                           |
| Date Format                                                                                                    | dd/MM/yyyy                                         |                           |
| Import Collation Property Name                                                                                   |                                                    |                           |
| Import Options                                                                                                   |                                                    |                           |
| Object Import Options                                                                                            | Only Update Existing Objects                       |                           |
| Only Populate Empty Fields                                                                                       |                                                    | Treat Each Line As Unique |
| Aggregate List Seperator Charac                                                                                  | ter                                                |                           |
|                                                                                                    |                                                    |                           |
|                                                                                                    |                                                    |                           |
|                                                                                                    |                                                    |                           |
| Items                                                                                                    |                                                    |                           |
| Items<br>Move Up Move Down 1                                                                                     | Insert Multi-Add Delete-F6                         |                           |
| Items Move Up Move Down Property Name                                                                            | Insert Multi-Add Delete-F6                         | Default Value             |
| Items           Items           Move Up         Move Down           Property Name           BuyingDepartmentCode | Insert Multi-Add Delete-F6                         | Default Value             |
| Items<br>Move Up Move Down 1<br>Property Name<br>BuyingDepartmentCode<br>Items.Week                              | Insert Multi-Add Delete-F6<br>Multi-Add (MultiAdd) | Default Value             |

The important property names are BuyingDepartmentCode, Items.Week, and Items.BudgetAmount. Valid buying department codes and week values must be provided for the update to work correctly. Buying departments can also be updated manually but this allows the changes to be decided externally.

# **Appendix 7: Scanning barcodes on PDNs**

# Purchase Order List x Add-F2 Edit-F3 Copy Delete-F6 View-CR Print-F7 Email Multi-Edit Confirm Delivery Confirm Delivery (Blank) Return

In July 2017, a new command, Confirm Delivery (Blank), was added to the Purchase Order List commands which allows a delivery note to be created from an order with no line information copied to the delivery form. Then, as the user scans/selects the products being delivered the link with the source purchase order line is created and the product can be delivered.

This has been designed for situations where a large order is being received and the stores person just scans the products as they are unpacked and enters a quantity against them. This greatly speeds up the data entry process.

To demonstrate the following purchase order will be used as an example:

| te                                           | CONTRACTOR OF CONTRACTOR OF CO |                             |                             |                    |           | V Due Del      | te .     | 23,05.0  | 0317     |              |               |              | ~ D       | stinery Agent       |                  |                 |                 |
|----------------------------------------------|----------------------------------------------------------------------------------------------------|-----------------------------|-----------------------------|--------------------|-----------|----------------|----------|----------|----------|--------------|---------------|--------------|-----------|---------------------|------------------|-----------------|-----------------|
| der Type                                     |                                                                                                    |                             |                             |                    |           |                |          |          |          |              |               |              |           | villency Cardiact   |                  |                 |                 |
| ofier                                        | BATHS R US LTD [BROOK]                                                                                                    |                             |                             |                    |           |                |          |          |          |              |               |              | 0         | elivery Instruction | 15               |                 |                 |
| iber                                         | 00462                                                                                                    |                             |                             |                    |           |                |          |          |          |              |               |              | ^         | dare Deliving Add   | irea.            |                 |                 |
| olier Paterence                              |                                                                                                    |                             |                             |                    |           |                |          |          |          |              |               |              |           |                     |                  |                 |                 |
| 14h                                          | Londen [01]                                                                                                    |                             |                             |                    |           | Deliver D      | e Eranch | Londor   | [04]     |              |               |              |           |                     |                  |                 |                 |
| of real Status                               | New Partici                                                                                                    |                             |                             |                    |           |                |          |          |          |              |               |              | and a     |                     |                  |                 |                 |
|                                              |                                                                                                    |                             |                             |                    |           |                |          |          |          |              |               |              |           |                     |                  |                 |                 |
|                                              |                                                                                                    |                             |                             |                    |           |                |          |          |          |              |               |              |           |                     |                  |                 |                 |
|                                              | Orsciptose                                                                                                    | Quartery                    | 0/5                         | UNIS               | Net Price | Net Amount     | Disc1    | DEXIZ    | Tax Mate | Gross Amount | Pack Quartery | Use Quartery | Duty cost | Pieget cost         | Infand Pees Cast | Agent Pees Cost | ESTIMATED ADDD- |
| PIODEC.                                      |                                                                                                    | 10.0000                     | 10.0000                     | 5ax                | 1.4900    | 14.50          | 8.800000 | 0.000000 | CE.      | 17.76        | 0.000.0       | 0.0000       | 0.00      | 0.00                | 0.06             | 0.00            | 00.8            |
| Podsc.<br>4946                               | Red Scented Candle                                                                                                    |                             |                             |                    | a 2000    | 16.50          | £.000000 | 0.000000 | CL.      | 19.80        | 0.0800        | 0.0000       | 0.00      | 0.00                | 0.06             | 0.00            | 6.00            |
| Phodula<br>4846<br>4847                      | Red Sombed Candle<br>White Scentrel Candle                                                                                                    | 11.0000                     | 11.0000                     | Bax                | 1.9900    |                |          |          |          |              |               |              |           |                     |                  |                 | 1.00            |
| Piodutt<br>4946<br>4847<br>186621            | Red Sombed Candle<br>White Scentre Candle<br>Nankee Candle Mideameer<br>Nights                                                                                                    | 11.0000<br>5.0000           | 11.0000<br>5.0000           | Bax                | 2.8000    | 19.90          | 6.800000 | 0.000000 | CE.      | 22.08        | 0.080.0       | 0.0060       | 0.00      | 0.00                | 0.06             | 0.00            | 0.00            |
| Piodult<br>4946<br>4947<br>1996621<br>1177/4 | Red Sombel Candle<br>White Scentre Candle<br>hanker Candle Midzammer<br>Nights<br>Concept Chicel                                                                                                    | 11.0000<br>5.0000<br>6.0000 | 11.0000<br>5.0000<br>6.0000 | Bax<br>Bax<br>Unit | 1.900     | 10.90<br>12.00 | 6.800000 | 0.090000 | CE.      | 22.08        | 0080.0        | 0.0000       | 0.00      | 0.00                | 0.00             | 0.00            | 00.9            |

When the Confirm Delivery (Blank) command is executed, the purchase delivery note generated will have its header information populated but its detail lines will be left blank.

As the user scans/selects a product on the line, the source order(s) will be checked to see if the product exists

on the order. If it exists a new line will be added to the PDN and linked to the order line with the same product.

E.g. if product 4846 is selected

| Product | Ocsulation       | Orskred | Detvered | Quartity | Units | Net Price | Net Amount | .00x1    | Tax Rate | Gross Amount | WEEE Chorge | Duty Cest | Preight Cost | InlandPeep Co. | Agent Pero C. | Extended Ad | Delivery Cost |
|---------|------------------|---------|----------|----------|-------|-----------|------------|----------|----------|--------------|-------------|-----------|--------------|----------------|---------------|-------------|---------------|
| 1 4846  | THE SCHOOL BIRCH | 10.0000 | 0.0000   | E.0800   | Bax.  | 1.4300    | 9.00       | 0.000000 | 61       | 0.00         | 0.00        | 1.00      | 0.00         | 0.00           | 0.00          | 0.00        | 0.00          |
|         |                  |         |          |          |       |           |            |          |          |              |             |           |              |                |               |             |               |
|         |                  |         |          |          |       |           |            |          |          |              |             |           |              |                |               |             |               |
|         |                  |         |          |          |       |           |            |          |          |              |             |           |              |                |               |             |               |
|         |                  |         |          |          |       |           |            |          |          |              |             |           |              |                |               |             |               |

Then 4847 on the next line:

| Preduct | Description           | Ordered | Delivered | Quartity Units | Net Price | Net Amount | Ditts: 2. Tax Rate | Grass Anount | WEEE Charge | Duty Cost | Preight Cost | Inland Pees C | Agent Peer C | Estimated Ad | Delivery Cast |
|---------|-----------------------|---------|-----------|----------------|-----------|------------|--------------------|--------------|-------------|-----------|--------------|---------------|--------------|--------------|---------------|
| 4545    | Red Sciented Candle   | 10.0003 | 0.0000    | 0.0006 \$00    | 1.4500    | 0.00       | E.060000 dt        | 8.09         | 0.00        | 0.00      | 0.00         | 0.00          | 0.00         | 0.00         | 0.00          |
| 4847    | White Scented Carelia | 11.0000 | 0.0900    | 0.0000 \$54    | 1.5000    | 0.00       | E 000000 di        | 1.01         | 0.00        | 0.00      | 0.00         | 0.00          | 0.40         | 0.00         | 0.0           |

Both these lines have been linked to the source order lines.

If the User selects a product that was not on the original order(s), he/she will be informed of this and will have the option to add the line anyway, if desired.

| Product   | Description                          | Ordered               | Delivered        | Quantity       | Units       | Net Price | Net Amount |
|-----------|--------------------------------------|-----------------------|------------------|----------------|-------------|-----------|------------|
| 4846      | Red Scented Cancle                   | 10.0000               | 0.0000.0         | 0.0000         | Bax         | 1.4900    | 0.00       |
| 4847      | White Scented Candle                 | 11.0000               | 0.0000           | 0.0000         | Bax         | 1.5000    | 0.00       |
| AU-GUI085 | 1                                    | 0.0000                | 0.0000           | 0.0000         |             | 6.0000    | 0.00       |
| Pro.      | durt ALLGUIDERS does not exist on an | v source order line w | ould you like to | a add it to th | a daluen ar | 10000000  |            |

If 'Yes' is selected, the line will be added as a new line:

| Product   | Description          | Ordered | Delivered | Quantity 1 | Jesta II | let Price | Net Amount | Disc 1   | Tax Rube | Sease Amount | WEEE Charge | Outy Cent | Freight Cost | Inland Press Co. | Agent Fees C | Extensited Aut. | Delsery Cost |
|-----------|----------------------|---------|-----------|------------|----------|-----------|------------|----------|----------|--------------|-------------|-----------|--------------|------------------|--------------|-----------------|--------------|
| #845      | Red Scented Candle   | 18.0900 | 8,0855    | 0.0000 1   | 5 av     | 1.4500    | 0.00       | 0.006930 | 11       | 0.00         | 0.00        | 10.0      | 0.00         | 0.00             | 0.85         | 0.00            | 0.00         |
| 4847      | White Scented Candle | 33.0000 | 8.0090    | 0.0000     | Dex      | 1.9000    | 0.00       | 0.000990 | 11       | 0.02         | 0.00        | 1.01      | 0.00         | 0.00             | 0.00         | 0.00            | 0.00         |
| AU-GULOBS | Automatics book from | 8.0000  | 1.0000    | 0.0000     | Unit     | 6.0000    | 0.00       | 0.006000 | n        | 0.00         | 0,00        | 8.08      | 6.00         | 0.00             | 0.00         | 0.00            | 0.00         |

If 'No' is selected, the product property will give a validation error and give the user the opportunity to select a new product.

| Product | Description          | Ordered | Delivered | Quantity | Units | Net Price | Net Amount |
|---------|----------------------|---------|-----------|----------|-------|-----------|------------|
| 1846    | Red Scented Candle   | 10.0000 | 0.0000    | 0.0000   | Dax   | 1,4800    | 0.00       |
| 4847    | White Scented Candle | 11.0000 | 0.0000    | 0.0000   | Box   | 1.5000    | 0.00       |
| 6 ku.du | 105                  | 0.0000  | 0.0000    | 0.0000   |       | 0.0000    | 0.00       |

If the same product is entered twice and only existed once on the source order, the user will be informed of this:

| Product   | Description                              | Ordered | Delivered | Quantity | Weits . | Net Price | Net Amound | Disc 1     | Tax Rate   |
|-----------|------------------------------------------|---------|-----------|----------|---------|-----------|------------|------------|------------|
| 4846      | Red Scented Candle                       | 10.0000 | 0.0000    | 0.0000   | Box     | 1.4800    | 0.00       | 0.000000   | 01         |
| 4847      | White Scented Candle                     | 11.0000 | 0.0000    | 0.0000   | Box     | 1.5000    | 0.00       | 0.000000   | <b>ð</b> 1 |
| AU-GULOB  | 240V PARLS 5.5W Non-dimmable<br>LED Lamp | 0.0000  | 0.0000    | 0.0000   | Unit    | 6.0000    | 0.00       | 0.000000   | 01         |
| 4847      |                                          | 0.0000  | 0.0000    | 0.0000   |         | 0.0000    | 0.00       | 0.000000.0 | 61         |
| de Massag | 10 I                                     |         |           |          |         |           |            |            |            |

The duplicate line will then be removed and focus will move to the existing line for the same product.

|   | Freduct   | Description                              | Ordered | Delivered | Quantity | Units | Net Price | Net Amount | Dist 1    | Tax Rate |
|---|-----------|------------------------------------------|---------|-----------|----------|-------|-----------|------------|-----------|----------|
|   | 4845      | Red Scented Candia                       | 10.0000 | 0.0000    | 0.0000   | Bos   | 1.4300    | 0.09       | 0.0000000 | ed.      |
| I | 4847      | White Scented Candle                     | 11.0000 | 0.0000    | 0.0000   | Box   | 1.5000    | 0.00       | 0.00000.0 | 01       |
|   | AU-GUL085 | 2407 PAR16 8.5W Non-dimmable<br>LED Lamp | 0.0000  | 0.0000    | 0.0000   | Unit  | 6.0000    | 0.00       | 0.000000  | 01.      |
|   |           |                                          |         |           |          |       |           |            |           |          |

If the same product exists on multiple lines in the source order(s), a new line will get added each time the product is selected on the PDN and each line will get hooked up to a different order line until all source order lines have been assigned.

| Product   | Description                              | Ordered | Delivered | Quantity | Units | Net Price | Net Amount | Disc 1   | Tax Rate |
|-----------|------------------------------------------|---------|-----------|----------|-------|-----------|------------|----------|----------|
| 4846      | Red Scented Candle                       | 10.0000 | 0.0000    | 0.0000   | Bex   | 1.4800    | 0.00       | 0.000000 | 01       |
| 4847      | White Scented Candle                     | 11.0000 | 0.0000    | 0.0000   | Вах   | 1.5000    | 0.00       | 0.000000 | 01       |
| AU-GU1085 | 240V PAR16 8.5W Non-dimmable<br>LED Lamp | 0.0000  | 0.0000    | 0.0000   | Unit  | 6.0000    | 0.00       | 0.000000 | 01       |
| 4846      | Red Scented Candle                       | 5.0000  | 0.0000    | 0.0000   | Bax   | 1,4800    | 0.00       | 0.000000 | 01       |

When all the lines are assigned the same duplicate line process takes place, and the focus moves to the first instance of the product in the PDN.

|           | Description                              | Ordered | Delivered | Quantity | Units | Net Price | Net Amount | Disc 1   | Tax Rate |
|-----------|------------------------------------------|---------|-----------|----------|-------|-----------|------------|----------|----------|
| 1846      | Red Scented Candle                       | 10.0000 | 0.0000    | 0.0000   | Вох   | 1.4800    | 0.00       | 0.000000 | 01       |
| 1847      | White Scented Eandle                     | 11.0000 | 0.0000    | 0.0000   | Вок   | 1.5000    | 0.00       | 0.000000 | 01       |
| AU-GU1085 | 240V PAR16 8.5W Non-dimmable<br>LED Lamp | 0.0000  | 0.0000    | 0.000    | Unit  | 6.0000    | 0.00       | 0.000000 | 01       |
| 1846      | Red Scented Candle                       | 5.0000  | 0.0000    | 0.0000   | Box   | 1.4800    | 0.00       | 0.000000 | 01       |
| 1846      |                                          | 0.0000  | 0.0000    | 0.0000   |       | 0.0000    | 0.00       | 0.000000 | 01       |

Finally, when the PDN is saved, it will be a standard PDN. The above logic will not occur when editing a persistent PDN.

**Appendix 8: Min Margin Concept on Purch Docs** 

In July 2017, a new concept of a Minimum Selling Margin was added to Purchase Documents. This allows users to define on a purchase document, the minimum margin they want to achieve when selling the products being bought and is used to update the Estimated Selling Price property on purchase document lines.

## Configuration

#### New Purchase Document Properties.

A new Header property called "Minimum Selling Margin" (MSM) has been added to purchase documents. This property defines the minimum margin the user wishes to achieve in the sale of the goods being purchased. By default, this property has a value of zero and when its value is zero, none of the margin calculations mentioned here will take place. **The user must enter a value to start calculating selling prices based on minimum margin**.

#### New Purchase Document Line Properties.

A new property has been added to purchase document detail lines called "Minimum Margin Selling Price". This property will return a value calculated by applying the Header MSM to the cost price base on the purchase order (These minimum selling prices are all in terms of base currency). This value will be the minimum price that the product should be sold at in order to achieve the minimum margin.

If the Minimum Selling Margin is not set to zero, the "Estimated Selling Price" (ESP) property on any new purchase document line will be calculated from the minimum margin selling price of that line. The ESP can be manually modified on the line after this point. However, if lines already exist on a document and the Minimum Selling Margin is changed on the document, the ESP and Minimum Margin Selling Price on all lines will be recalculated to reflect the new minimum selling margin.

#### New Company Settings

A new property has been added to the Company Purchase Ledger Options called "Default Price Point Definitions".

| All Purchase Documents                   |         |      |                                         |               |
|------------------------------------------|---------|------|-----------------------------------------|---------------|
| Purchase Document Pricing Action On S    | Nothing | ×    | Default Estimated Selling Price Index   |               |
| Non Stocked Line Tax Classification C    | None    | ~    | Index Product Sub Items Display Control | Default       |
| Index Product By Size Properties To Show |         | •••• | Default Price Point Definitions         | Default [DEF] |

This property allows user to select a default price point definitions object for to use for purchase documents. Price Point Definitions are set up in the Configurator or setup "on the fly" from within this Company Setting. Here is an example definition for prices 1 to 13.99. rice Point Definitions

 $\Box$   $\times$ 

| Code        | PPD1       |
|-------------|------------|
| Description | 1 to 13.99 |

| Iten | ns       |            |       |                   |   |
|------|----------|------------|-------|-------------------|---|
|      | To Price | From Price | Price | Alternative Price |   |
| •    | 1.98     | 1.00       | 1.99  | 0.00              | ^ |
|      | 2.98     | 2.00       | 2.99  | 0.00              |   |
|      | 3.98     | 3.00       | 3.99  | 0.00              |   |
|      | 4.98     | 4.00       | 4.99  | 0.00              |   |
|      | 5.98     | 5.00       | 5.99  | 0.00              |   |
|      | 6.98     | 6.00       | 6.99  | 0.00              |   |
|      | 7.98     | 7.00       | 7.99  | 0.00              |   |
|      | 8.98     | 8.00       | 8.99  | 0.00              |   |
|      | 9.98     | 9.00       | 9.99  | 0.00              |   |
|      | 10.98    | 10.00      | 10.99 | 0.00              |   |
|      | 11.98    | 11.00      | 11.99 | 0.00              |   |
|      | 12.98    | 12.00      | 12.99 | 0.00              |   |
|      | 13.98    | 13.00      | 13.99 | 0.00              |   |
|      |          |            |       |                   | ~ |

The calculated selling prices will be adjusted by the definitions in this list, if one is available, to get a final price.

Sample purchase requisition showing new properties added to both Header and Detail sections.

| Purchas  | e Requisition |                            |     |                                |         |            |             |                                                      |                 |                                      |                | -         |        |
|----------|---------------|----------------------------|-----|--------------------------------|---------|------------|-------------|------------------------------------------------------|-----------------|--------------------------------------|----------------|-----------|--------|
| 8        | HANDYMA       | N SERVICES LTD             |     |                                |         |            |             | Account De                                           | tails           | HANDYMAN SERVICE                     | S LTD          |           |        |
| Supplier | r.            | HANDYMAN SERVICES LTL ···· |     | Currency                       | Eur     |            | ***         | ··· Trading Nar                                      | ng Name HANDYMA |                                      | N SERVICES LTD |           |        |
| Date     |               | 12/03/2018                 | ۷   | Due Date                       |         | 12/03/2018 |             | Address                                              |                 | PENNY LANE, GALWA<br>078 95 4452 895 |                |           |        |
| Requisit | ion Type      | Standard [STANDARD]        | *** | Number                         |         | PRQ0000010 |             | Credit State                                         | JS              | Normal                               |                |           |        |
| Supplier | Reference     | Test Min margin            |     | Minimum Selling Margin 35.00 % |         |            |             | Balance<br>Outstanding Orders<br>Unbilled Deliveries |                 |                                      |                | 1         |        |
|          |               |                            |     |                                |         |            |             |                                                      |                 |                                      |                |           |        |
| Produ    | ict Descrip   | ption                      | Qua | ntity Units                    | Net Pri | ce Disc%   | Net of Disc | Net Amount                                           | Tax Rate        | Min Margin SP                        | Est SP         | Cost Prie | e Base |
| PC10     | Merce         | r Pillar Candle 10cm       | 1.  | 0000 Each                      | 2.5     | 50 .00     | 2.50        | 2,50                                                 | 01              | 3.99                                 | 3.99           |           | 2.50   |
| + BARR   | GARB Whee     | Barrow Garden Black        | 1.  | 0000 Unit                      | 24.1    | 71 .00     | 24.71       | 24.71                                                | 01              | 38.02                                | 38.02          |           | 24.71  |

How to calculate the required selling price of a product based on a target %, i.e. the Minimum Selling Margin. In our example, the MSM is 35%. Subtract .35 from 1 giving 0.65.

- For line 1, divide the cost of 2.50 by .65 to give 3.84. Applying the Pricing Point Definition gives an ESP of 3.99
- For line 2, divide the cost of 24.71 by 0.65 to give 38.02. As no Pricing Point applies (it only goes as far as 13.99 \*\*), the ESP remains at 38.02

\*\* As at March 2018, only one Price Point Definition Table (PPDT) can be used to adjust the ESP and this is the default one specified in Company Settings. Multiple PPDTs can be assigned to a product's Selling Price Definitions where the selling price is calculated from another price or cost. The PPD property will need to be added to the Selling Definition row, e.g. and the relevant PPDT assigned.

| - |             |       |       |          |          |                |        |        |                 |                  |           |
|---|-------------|-------|-------|----------|----------|----------------|--------|--------|-----------------|------------------|-----------|
|   | Description | Net   | Gross | Q/ Break | Currency | Starting Price | Method | Factor | Quantity Break. | Price Point Defi |           |
| 1 | Retail      | 38.99 | 47.96 | 0.0000   | EUR      | List Price     | Fixed  | 0.0000 |                 | PPD03            | <b>\$</b> |

# **Appendix 9: Purchase Delivery Note Write-Off**

This facility is used when a company has come to the conclusion that a supplier's invoice is NOT going to be received for an Unbilled or Part-Billed, Purchase Delivery Note (PDN).

This example is based on the assumption that the Stock Ledger is integrated to the General Ledger. Purchase Orders are always issued to replenish stock and are also issued for the supply of services and consumables.

In such a scenario, the GL Posting when a PDN is saved, is:-

- Debit the BS Stock A/C or Debit the relevant P&L account
- Credit the Purchase Accruals A/C.

The PDN Write-Off facility will not reverse the original PDN GL Posting; the "debit costs" are to be maintained.

The Write-Off is treated as a financial gain so the GL account which gets the credit should be setup as a P&L type account.

Instead, the Write-Off will:-

- 1. Debit the Purchase Accruals with the value of the Unbilled Amount
- 2. Credit the "Cost Recovery" A/C as specified in the Company Settings/General Ledger section.
- 3. Change the Bill Status to Written-Off.

In most countries a debt is legal for 7 years. Therefore, should a supplier eventually submit an invoice for a written-off PDN, the Write-Off can be deleted which will reverse the write-off GL posting and amend the Unbilled Status back to what it was (Unbilled or Part-Billed). The invoice can then be matched to the PDN in the standard way.

# <u>Setup</u>

| General Ledger                    |                            |      |                                                |                                 |   |
|-----------------------------------|----------------------------|------|------------------------------------------------|---------------------------------|---|
| Default Sales Posting Map         | Sales Posting Map [501]    |      | Default Purchase Posting Map                   | Purchase Posting Map Euro [P01] |   |
| Default Product Posting Map       | Active Stock [SK01]        | •••• | Suspense Account                               | Suspense A/c General [98000]    |   |
| Rounding Account                  | CURRENCY GAIN/LOSS [33115] | •••• | Cash Drawer Reconciliation Discrepancy Account | CURRENCY GAIN/LOSS [33115]      |   |
| Accruals Control Account          | ACCRUALS [50105]           |      | Prepayments Control Account                    | PREPAYMENTS [41120]             |   |
| Currency Revaluation Account      | CURRENCY GAIN/LOSS [33115] |      | Purchase Deliveries Write Off Account          | Costs Recovered [10275]         |   |
| Tax Control Account               | VAT CONTROL A/C [50125]    |      | Ledger Contra Control Account                  | Contra Control A/C [41103]      |   |
| Reserves Group                    | Capital & Reserves [96]    | •••• | Withholding Tax Control Account                | Withholding Tax [50104]         |   |
| Employee Expenses Control Account |                            | •••• | Sales Price Support Control Account            |                                 |   |
| Posting Selection Method          | Account                    | -    | Rounding Precision                             |                                 | 2 |
| Chart Of Accounts Structure       | Trial Balance              |      |                                                |                                 | - |

Setup the GL account for the Cost Recovery and then specify this account in the Company Settings as illustrated above.

# Operation.

| Purchase I<br>Add-F2 Ec | Delivery Note List<br>lit-F3 Copy Del | ×<br>lete-F6 | View-CR Print-F7 Email | Multi-Edit | Generate Invoice Generate Invoice | Register Credit Re | quest | Import Costing | Putaway Ho  | old Release Print I | abels Sales Orde Write Off           |
|-------------------------|---------------------------------------|--------------|------------------------|------------|-----------------------------------|--------------------|-------|----------------|-------------|---------------------|--------------------------------------|
| Branch - Al<br>Date     | I × Reset<br>Delivery no ×            | P O No       | Supplier Reference     | Supplier   | Name                              | Billing Status     | N D   | Net Amount     | Net in Euro | Unbilled Base 🔶     | Totals<br>Net Amount                 |
|                         |                                       |              |                        |            | boc                               | Unbilled           |       |                |             |                     | Discount Amount<br>Net Less Discount |
| 10/02/2014              | 0005309                               | 59507        | 244078986              | B007       | BOC GASES IRELAND LTD.            | Unbilled           |       | 189.68         | 189.68      | 189.68              | Delivery Cost                        |
| 03/02/2014              | 0005183                               | 59400        | 0244025204             | 8007       | BOC GASES IRELAND LTD.            | Unbilled           |       | 402.85         | 402.85      | 402.85              | Tax Amount                           |
| 14/01/2014              | 0004806                               | 59041        | 0243895977             | B007       | BOC GASES IRELAND LTD.            | Unbilled           |       | 75.00          | 75.00       | 75.00               | Gross Amount                         |

Highlight the relevant PDN and click the Write-Off command.

| Confirm                      | ation                                                                                                    |
|------------------------------|----------------------------------------------------------------------------------------------------|
| ?                            | Are you sure you want to write off the selected delivery note?                                                                |
|                              | Yes No                                                                                                    |
| The us<br>write-o<br>set the | er is given the option to proceed or abort the<br>off. Responding Yes will complete the process and<br>status to Written-Off. |

| Supplier | Name                   | Billing Status 📍 | Ν | D | Net Amount | Net in Euro | Unbilled Base |
|----------|------------------------|------------------|---|---|------------|-------------|---------------|
|          | boc                    | Unbilled         |   |   |            |             |               |
| B007     | BOC GASES IRELAND LTD. | Unbilled         |   |   | 189.68     | 189.68      | 189.68        |
| B007     | BOC GASES IRELAND LTD. | Unbilled         |   |   | 402.85     | 402.85      | 402.85        |
| B007     | BOC GASES IRELAND LTD. | Written Off      |   |   | 75.00      | 75.00       | 75.00         |

If a user clicks the Generate Invoice command, the system will prevent this command from being executed:-

| 🕆 Message 🗾                                                                                                    | 3 |
|----------------------------------------------------------------------------------------------------|---|
| One or more of the delivery notes are Held, Cancelled, Billed, Replaced or Written Off. They cannot be processed | 3 |
| ОК                                                                                                    |   |
|                                                                                                    |   |

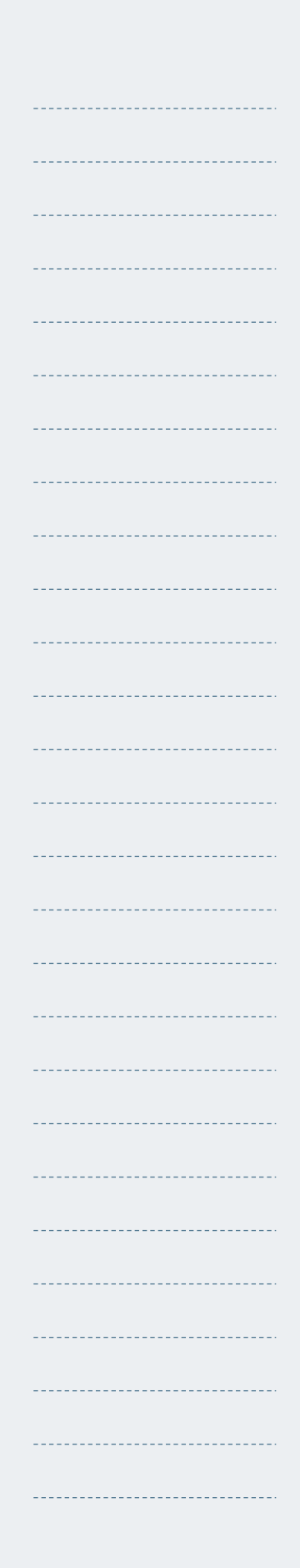

A record of all written-off PDNs is maintained in the Lists section of the main Purchases Ribbon Menu, i.e.

| Payments       | Receipts Lodgem        | nents Pay  | ment EFT Pay | yments Ir     | nvoice Credi<br>egister Reg | <b>C</b><br>tNote<br>ister | Lists |                            | _                               |  |
|----------------|------------------------|------------|--------------|---------------|-----------------------------|----------------------------|-------|----------------------------|---------------------------------|--|
| В              | ank and Cash           |            | Purchases    |               | Purchase Regi               | ster M                     | 1     | Purchas                    | se Ledger Entries               |  |
|                |                        |            |              |               |                             |                            |       | Discour                    | nts Received                    |  |
| Invoice Reg    | ister Credit Requ      | uest Impor | t Costing Pu | utaway Hol    | ld Release                  | Print Label                | s     | Purchas                    | se Ledger Allocations           |  |
|                |                        |            |              |               |                             |                            |       | Exchan                     | ge Adjustments                  |  |
|                |                        |            |              |               |                             |                            |       | Negativ                    | e Stock Corrections             |  |
|                |                        |            |              |               |                             | Tot                        | a     | Purchas                    | ses Delivery Contacts           |  |
| 👻 Bi           | illing Status 📍 N      | D Net      | Amount N     | let in Euro   | Unbilled B                  | ase 🔶 🛛 N                  | e     | Purchas                    | e Delivery Note Reconciliations |  |
| U              | nbilled                |            |              |               |                             | D                          | is    | Purchas                    | se Order Templates              |  |
| U              | nbilled                |            | 189.68       | 189.68        | 189                         | .68 D                      | e     | se Order Write Offs        |                                 |  |
| U              | nbilled                |            | 402.85       | 402.85        | 402                         | .85 Ta                     | D     | Supplier Payment Reversals |                                 |  |
| W              | /ritten Off            |            | 75.00        | 75.00         | 75                          | .00 G                      | r 👘   | Purchas                    | se Delivery Note WriteOffs      |  |
|                |                        |            |              |               |                             |                            |       |                            |                                 |  |
| Purchase Deliv | very Note Write Off Li | st x 🗲     |              |               |                             |                            |       |                            |                                 |  |
| Delete-F6 Viev | w-CR Print-F7 Emai     | Multi-Edit | G/L Posting  |               |                             |                            |       |                            |                                 |  |
| Date           | Period                 | Number     | Supplier     | Name          |                             |                            | Unbil | led Amou                   | nt Unbilled Amount Base         |  |
| 11/02/2014     | February 2014          | 0005320    | W031         | WINSTON HOE   | BS                          | _                          | _     | 75                         | 00 75.00                        |  |
| 11/02/2014     | February 2014          | 0005147    | I016         | IMPACT IRELAN | ND 'METALS' L               |                            |       | 31                         | 50 31.50                        |  |
| 13/02/2014     | February 2014          | 0004806    | B007         | BOC GASES IRE | ELAND LTD.                  |                            |       | 75                         | 00 75.00                        |  |

Highlighting a PDN and clicking the G/L Posting command will show the double-entry:-

| <b>.</b>      |          |                |              |        |          |            |            |
|---------------|----------|----------------|--------------|--------|----------|------------|------------|
| Purchase Deli | very Not | e Write Off    |              |        |          |            |            |
| Date          | [        | 13/02/14 09:55 | :42          |        |          |            |            |
| Period        | ĺ        | February 2014  |              |        |          |            |            |
| Number        | [        | 0004806        |              |        |          |            |            |
| Alternate Ref | erence   | 0243895977     |              |        |          |            |            |
| Particulars   | [        | BOC GASES IR   | ELAND LTD.   |        |          |            |            |
| Branch        | [        |                |              |        |          |            | •          |
| Balance       |          |                |              |        |          |            | 0.0        |
| Account       | Descr    | iption         | Journal Type | Amount | Currency | D R Base Ÿ | C R Base 🖌 |
| 10275         | Costs    | Recovered      | Credit       | 75.00  | EUR      | 0.00       | 75.00      |
| 50105         | ACCR     | UALS           | Debit        | 75.00  | EUR      | 75.00      | 0.00       |

# Supplier invoice subsequently received.

| Delete-F6  | iew-CR Print-F7<br>Period | Off List X<br>Email Mul | ti-Edit G/L Posti<br>Supplier | ing<br>Unbilled Amount | Unbilled Amount Basi | Ç        |
|------------|---------------------------|-------------------------|-------------------------------|------------------------|----------------------|----------|
| 13/02/2014 | February 2014             | 0005322                 | T085                          | 113.00                 | 113.0                | Unbilled |
| Confirm    | nation                    |                         |                               |                        |                      |          |
| ?          | Delete th                 | is Purch                | hase Delive                   | ry Note Write O        | ff ?                 |          |
|            |                           | /es                     |                               | 0                      |                      |          |

The reversal of the write-off is achieved by simply highlighting the relevant write-off transaction and clicking the Delete command. In this example, we will delete the above highlighted transaction. Notice that the Billed Status before the Write-Off is maintained.

This was the PDN List screen before the deletion.

| Purchas   | e Delivery No | te List 🔅 | ×                  |             |                             |              |      |      |              |              |               |
|-----------|---------------|-----------|--------------------|-------------|-----------------------------|--------------|------|------|--------------|--------------|---------------|
| Add-F2    | Edit-F3 Cop   | y Delet   | e-F6 View-CR F     | Print-F7 Em | ail Multi-Edit Generate Inv | oice Generat | e In | void | e Register 🛛 | Credit Reque | t Import Cos  |
| Sales Ord | lers Write Of | G/L P     | osting             |             |                             |              |      |      |              |              |               |
|           |               |           |                    |             |                             |              |      |      |              |              |               |
| Branch    |               | acat      |                    |             |                             |              |      |      |              |              |               |
| brunen    |               | esee      |                    |             |                             |              |      |      |              |              |               |
| Date      | Delivery 🔻    | P O No    | Supplier Reference | e Supplier  | Name                        | Billing Stat | Ν    | D    | Net Amou     | Net in Eu    | Unbilled Base |
|           |               |           |                    |             |                             |              |      |      |              |              |               |
| 10/02/    | . 0005323     | 59085     | 9213               | M022        | MONPLATE SIGNS              | Unbilled     |      |      | 670.00       | 670.00       | 670.00        |
| 06/02/    | . 0005322     | 59453     | 91445335           | T085        | ARAMEX IRELAND LTD.         | Written Off  |      |      | 113.00       | 113.00       | 113.00        |
| 06/02/    | . 0005321     | 59257     | 21963              | G080        | GREENMOUNT FANS (NORT       | Unbilled     |      |      | 1,450.00     | 1,739.23     | 1,739.23      |

# This is the PDN List screen after the deletion showing the Billing Status

| Purchase   | <b>Delivery Note</b> | List ×  |                    |            |                             |                     |               |               |               |
|------------|----------------------|---------|--------------------|------------|-----------------------------|---------------------|---------------|---------------|---------------|
| Add-F2 E   | dit-F3 Copy          | Delete- | 6 View-CR Prin     | t-F7 Email | Multi-Edit Generate Invoice | Generate Invoice Re | egister Credi | t Request 🛛 I | mport Costing |
| Write Off  | G/L Posting          |         |                    |            |                             |                     |               |               |               |
| Branch - / | All - Res            | et      |                    |            |                             |                     |               |               |               |
| Date       | Delivery no 🔻        |         | Supplier Reference | Supplier   | Name                        | Billing Status N D  | Net Amount    |               | Unbilled Base |
|            |                      |         |                    |            |                             |                     |               |               | L             |
| 10/02/     | 0005323              | 59085   | 9213               | M022       | MONPLATE SIGNS              | Unbilled            | 670.00        | 670.00        | 670.00        |
| 06/02/     | 0005322              | 59453   | 91445335           | T085       | ARAMEX IRELAND LTD.         | Unbilled            | 113.00        | 113.00        | 113.00        |

| - | - | - | - | - | - | - | - | - | - | - | - | - | - | - | - | - | - | - | - | - | - | - | - | - | - | - |   | _ | - | - |   |
|---|---|---|---|---|---|---|---|---|---|---|---|---|---|---|---|---|---|---|---|---|---|---|---|---|---|---|---|---|---|---|---|
| - | - | - | - | - | - | - | - | - | - | - | - | - | - | - | - | - | - | - | - | - | - | - | - | - | - | - | - | - | - | - |   |
| - | - | - | - | - | - | - | - | - | - | - | - | - | - | - | - | - | - | - | - | - | - | - | - | - | - | - | - | - | - | - |   |
| - | - | - | - | - | - | - | - | - | - | - | - | - | - | - | - | - | - | - | - | - | - | - | - | - | - | - |   | - | - | - |   |
| - | - | - | - | - | - | - | - | - | - | - | - | - | - | - | - | - | - | - | - | - | - | - | - | - | - | - | - | _ | - | - |   |
| - | - | - | - | - | - | - | - | - | - | - | - | - | - | - | - | - | - | - | - | - | - | - | - | - | - | - | - | - | - | - |   |
| - | - | - | - | - | - | - | - | - | - | - | - | - | - | - | - | - | - | - | - | - | - | - | - | - | - | - | - | _ | - | - |   |
| - | - | - | - | - | - | - | - | - | - | - | - | - | - | - | - | - | - | - | - | - | - | - | - | - | - | - | - | _ | - | - |   |
| - | - | - | - | - | - | - | - | - | - | - | - | - | - | - | - | - | - | - | - | - | - | - | - | - | - | - | - | _ | - | - |   |
| - | - | - | - | - | - | - | - | - | - | - | - | - | - | - | - | - | - | - | - | - | - | - | - | - | - | - | - | _ | - | - |   |
| - | - | - | - | - | - | - | - | - | - | - | - | - | - | - | - | - | - | - | - | - | - | - | - | - | - | - | - | _ | - | - |   |
| - | - | - | - | - | - | - | - | - | - | - | - | - | - | - | - | - | - | - | - | - | - | - | - | - | - | - | - | _ | - | - |   |
| - | - | - | - | - | - | - | - | - | - | - | - | - | - | - | - | - | - | - | - | - | - | - | - | - | - | - | - | _ | - | - |   |
| - | - | - | - | - | - | - | - | - | - | - | - | - | - | - | - | - | - | - | - | - | - | - | - | - | - | - | - | - | - | - |   |
| - | - | - | - | - | - | - | - | - | - | - | - | - | - | - | - | - | - | - | - | - | - | - | - | - | - | - | - | - | - | - | • |
| - | - | - | - | - | - | - | - | - | - | - | - | - | - | - | - | - | - | - | - | - | - | - | - | - | - | - | - | - | - | - |   |
| - | - | - | - | - | - | - | - | - | - | - | - | - | - | - | - | - | - | - | - | - | - | - | - | - | - | - | - | - | - | - |   |
| - | - | - | - | - | - | - | - | - | - | - | - | - | - | - | - | - | - | - | - | - | - | - | - | - | - | - | - | - | - | - |   |
| - | - | - | - | - | - | - | - | - | - | - | - | - | - | - | - | - | - | - | - | - | - | - | - | - | - | - | - | _ | - | - |   |
| - | - | - | - | - | - | - | - | - | - | - | - | - | - | - | - | - | - | - | - | - | - | - | - | - | - | - | - | _ | - | - |   |
| - | - | - | - | - | - | - | - | - | - | - | - | - | - | - | - | - | - | - | - | - | - | - | - | - | - | - | - | - | - | - |   |
| - | - | - | - | - | - | - | - | - | - | - | - | - | - | - | - | - | - | - | - | - | - | - | - | - | - | - | - | - | - | - |   |
| - | - | - | - | - | - | - | - | - | - | - | - | - | - | - | - | - | - | - | - | - | - | - | - | - | - | - | - | - | - | - |   |
| - | - | - | - | - | - | - | - | - | - | - | - | - | - | - | - | - | - | - | - | - | - | - | - | - | - | - |   | - | - | - |   |
| - | - | - | - | - | - | - | - | - | - | - | - | - | - | - | - | - | - | - | - | - | - | - | - | - | - | - | - | - | - | - |   |
|   | 1 | 1 | 1 | 1 | 1 | 1 | 1 | 1 | 1 | 1 | 1 | 1 | 1 | 1 | 1 | 1 | 1 | 2 | 1 | 1 | 2 | 1 | 2 | 2 | 1 | 1 | 1 | 1 | 1 | 1 |   |

**Appendix 10: Back to Back Orders** 

A Purchase Requisition or Purchase Order can also be created directly from an existing Sales Quotation and/or Sales Order by manually executing the relevant command from the documents command menu. Below are the Company Settings relating to the creation of Back to Back (B2B) sales orders or requisitions.

| es Orders                                |                      |   |                                         |                                        |   |
|------------------------------------------|----------------------|---|-----------------------------------------|----------------------------------------|---|
|                                          |                      |   |                                         |                                        | - |
| Back To Back Options                     |                      |   |                                         |                                        |   |
| Default Back To Back Order Quantity      | Full Quantity        | ~ | Existing Back To Back Document Quanti   | Consider In Default Quantity           | × |
| Default Back To Back Order Document Type | Purchase Requisition | ~ | Default Direct Back To Back Order Ful   | Direct                                 | Y |
| Default Back To Back Line Description    | Product Description  | ~ | Back To Back Line Order Permission      | If Not Already Ordered                 | V |
| Back To Back Purchase Order Product C    | Default              | ~ | Back To Back Purchase Requisition Pro   | Default                                | Y |
| Purchase Order Prompt Out Of Stock Qu    | Effective            | ~ | Purchase Order Prompt Statistics Source | Product                                | V |
| Maintain Back To Back Document Quanti    | No                   | ~ | Default Back To Back Purchase Order S   | Automatic                              | × |
| Default Back To Back Purchase Requisi    | Automatic            | ~ | Direct Purchase Order Delivery Contac   | Copy If Fulfilment Is Direct           | ~ |
| Back To Back Builder Content Control     | Unrestricted         | ~ | Back To Back Product Sales Cost Editi   | Use Product Sales Cost Editing Control | ~ |

A B2B document builder can also be made to automatically display on saving a sales order where the quantity ordered exceeds the relevant stock level as specified in the Company Settings as highlighted above. Whether it displays or not, is controlled by a flag in the Sales Order Type setup and another flag WITHIN each product.

| Sales Order Type                                    |                          |  |  |  |  |  |  |
|-----------------------------------------------------|--------------------------|--|--|--|--|--|--|
| Main                                                |                          |  |  |  |  |  |  |
| Code                                                | STANDARD                 |  |  |  |  |  |  |
| Description                                         | Standard Order           |  |  |  |  |  |  |
| Options                                             |                          |  |  |  |  |  |  |
| Stock Level Update Method                           | Outstanding Sales Orders |  |  |  |  |  |  |
| Customer Balance Update Method                      | Outstanding Orders       |  |  |  |  |  |  |
| Default Order Fulfillment Method                    | Standard<br>Standard     |  |  |  |  |  |  |
| Default Sale Agreement Type                         |                          |  |  |  |  |  |  |
| Allocation Update Method                            | Default                  |  |  |  |  |  |  |
| Prompt To Place PO After Sales Order Generation     | Based On Product         |  |  |  |  |  |  |
| Purchase Delivery Note Linked Sales Orders Handling | Based On Product         |  |  |  |  |  |  |
| Despatch Branch Validation                          | Always                   |  |  |  |  |  |  |
| Hold Delivery Notes By Default                      | Out Of Stock             |  |  |  |  |  |  |
| Deferred Billing Days                               |                          |  |  |  |  |  |  |

This is the flag in the Order Type setup

This two flags relate to both sales orders and sales quotations.

| s | earch Results for properties containing 'prompt'                                        |              |
|---|-----------------------------------------------------------------------------------------|--------------|
|   | Prompt To Place PO After Sales Order Generation [Selling Options]                       | Out Of Stock |
|   | Prompt To Place Purchase Requisition After Sales Quotation Generation [Selling Options] | Out Of Stock |

# **B2B** example.

These are the statistics for product 516403

| Stock Statistics             |    |
|------------------------------|----|
| Stock Level                  | 66 |
| Outstanding Sales Orders     |    |
| Forward Sales Orders         |    |
| Allocated Sales Orders       |    |
| OS Job Requirements          |    |
| OS Works Orders Requirements |    |
| Available Stock Level        | 66 |
| Outstanding Purchase Orders  |    |
| Being Shipped                |    |
| Effective Stock Level        | 66 |
| Minimum Stock Level          | 0  |

Enter a sales order for quantity 100, on saving the order, the B2B Builder suggests a reorder quantity of 34. This is because it is taking into account that the Effective Level is 66 so only 34 is needed to satisfy the sales order quantity of 100.

| ÷   | Back To Back Do                                    | cument Builder                                  |   |        |         |               |                          |           |          | - 🗆         |
|-----|----------------------------------------------------|-------------------------------------------------|---|--------|---------|---------------|--------------------------|-----------|----------|-------------|
| So  | urce Details                                       |                                                 |   |        |         |               |                          |           |          |             |
|     | Number<br>Alternate Referen<br>Type<br>Description | SO0000184<br>cce B2B T3<br>Sales Order<br>AC043 |   |        |         |               |                          |           |          |             |
| Sav | ring Options                                       |                                                 |   | $\sim$ |         |               |                          |           |          |             |
|     | Product                                            | Quantity                                        | 1 | Order  | upplier | Name          | Description              | Net Price | Discount | Fulfillment |
| •   | 516403                                             | 100.0000                                        |   | 34     | 5013    | TOOLZ N STUFF | Stanley 10mm Wood Chisel | 3.75      | 0.000000 | Standard    |

Stock Level 66 **Outstanding Sales Orders** 100 Forward Sales Orders Allocated Sales Orders **OS Job Requirements OS Works Orders Requirements** Available Stock Level -34 Outstanding Purchase Orders Being Shipped Effective Stock Level -34 Minimum Stock Level 0 Last Stock Take On 09/05/2018

If ESC is pressed on the B2B Builder screen, the document, be it Requisition or Order, will not be created. This would leave the statistics screen for product 516403 looking like – see opposite. Place a new sales order for **200**, on saving, the B2B builder now suggests a reorder quantity of 234: 34 to fill existing needs plus 200 for the current sales order.

If the previous B2B for 34 had been created, the suggested reorder quantity for the new document would have been 200.

| Back To Back Document Builder |                           |                      |        |          |               |                          |           |          | - 🗆        |
|-------------------------------|---------------------------|----------------------|--------|----------|---------------|--------------------------|-----------|----------|------------|
| So                            | urce Details              |                      |        |          |               |                          |           |          |            |
| N<br>A                        | lumber<br>Iternate Refere | SO0000185            |        |          |               |                          |           |          |            |
| T)<br>D                       | ype<br>escription         | Sales Order<br>AC049 |        |          |               |                          |           |          |            |
| Savi                          | ing Options               |                      | $\sim$ |          |               |                          |           |          |            |
|                               | Product                   | Quantity             | Order  | Supplier | Name          | Description              | Net Price | Discount | Fulfillmen |
| ۲                             | 516403                    | 200.0000             | 234    | 9013     | TOOLZ N STUFF | Stanley 10mm Wood Chisel | 3.75      | 0.000000 | Standard   |

# End of manual.

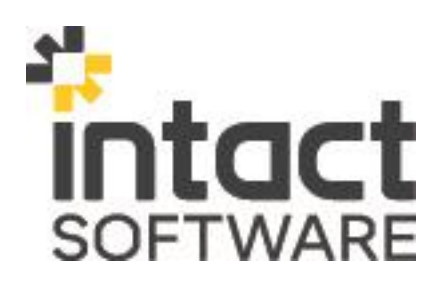